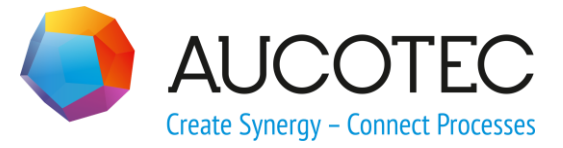

# **Engineering Base**

# **Erweiterter CAD-Import**

September 2019

AUCOTEC AG

Hannoversche Str. 105 D- 30916 Isernhagen Phone:+49 (0)511 61 03-0 Fax: +49 (0)511 61 40 74

www.aucotec.com

**Urheberrecht**: Alle Rechte, insbesondere das Recht der Vervielfältigung und Verbreitung sowie der Übersetzung, bleiben vorbehalten. Kein Teil dieses Buches darf ohne vorherige schriftliche Zustimmung von **AUCOTEC AG** in irgendeiner Form durch Fotokopie, Mikrofilm oder andere Verfahren reproduziert oder unter Verwendung elektronischer Systeme verarbeitet, vervielfältigt oder verbreitet werden.

**Haftungsausschluss:** Texte und Software wurden mit größter Sorgfalt erarbeitet. Herausgeber und Autoren können für etwaige fehlerhafte Angaben und deren Folgen weder eine juristische noch irgendeine Haftung anders lautender Art übernehmen.

**Warenzeichen:** Engineering Base® ist ein eingetragenes Warenzeichen der AUCOTEC AG, Deutschland. Microsoft Office Visio®, Microsoft SQL Server und Windows® sind eingetragene Warenzeichen der Microsoft Corporation, USA.

# Inhalt

| 1 Ü     | ber den Assistenten Erweiterter CAD-Import1             |
|---------|---------------------------------------------------------|
| 1.1     | Erweiterter CAD-Import2                                 |
| 1.1.1   | Optionen für den erweiterten CAD-Import                 |
| 1.1.1.1 | . Dialog Grafik 5                                       |
| 1.1.1.2 | 2 Dialog Zeichnungen                                    |
| 1.1.1.3 | B Dialog Blöcke und Attribute 8                         |
| 1.1.2   | Sortieren und Filtern der Spalteninhalte                |
| 1.1.3   | Mapping der Schriftarten10                              |
| 1.1.4   | Mapping der Linienarten11                               |
| 1.1.5   | Mapping der Füllmuster12                                |
| 1.1.6   | Mapping der Ebenen (Layer)13                            |
| 1.1.7   | Mapping der Farben15                                    |
| 1.1.8   | Mapping der Blöcke16                                    |
| 1.1.9   | Mapping der Attribute19                                 |
| 1.2     | Der Block Mapping Assistent24                           |
| 2 W     | orkflow in Sonderfällen29                               |
| 2.1     | Rahmen mit Baueinheit und Funktion in der CAD-Zeichnung |

# 1 Über den Assistenten Erweiterter CAD-Import

Der Assistent **Erweiterter CAD-Import** bietet mit seinen 2 Assistenten die Möglichkeit, Zeichnungen in Engineering Base zu importieren und die Objekte der importierten Zeichnungen zu Engineering Base Objekten und Attributen zuzuweisen.

#### Die Assistenten des CAD-Imports

- 1. Erweiterter CAD-Import: Import von Dateien vom Typ DXF oder DWG
  - Die importierte Zeichnung besteht aus individuell bearbeitbaren Objekten (Blöcke) und nicht nur aus einem einzigen Objekt.
  - Nicht nur einzelne Dateien, sondern ganze Verzeichnisse können in einem Schritt importiert werden.
  - Ebenen können individuell abgebildet werden.
  - Farben können neu definiert und abgebildet werden.
  - Die Objekte (Blöcke) der importierten Zeichnung können Engineering Base Objekten zugewiesen werden.
  - Attribute der Blöcke auf der importierten Zeichnung können Engineering Base Attributen zugeordnet werden.
  - Linienarten und Füllmuster können auf Linienarten und Füllmuster in Visio abgebildet werden.
  - Der Abstand zwischen den Textzeichen (Width factor) im DXF oder DWG wird dem Abstandsattribut **Skala** von Visio-Texten zugeordnet.
  - Für benutzerdefinierte SHX-Schriftarten kann ein horizontaler Korrekturfaktor für die Positionierung von Texten festgelegt werden.
  - Freie Texte in der DWG-Zeichnung, die keinem Block zugeordnet sind, können EB-Attributen zugeordnet werden.
- 2. **Block Mapping Assistent**: Assistent für das Mapping von Blöcken und Attributen der importierten Zeichnungen beim Import von Massendaten.
  - Übersichtliche Darstellung, welche Blöcke und Attribute noch nicht zugeordnet sind.
  - Mapping von Objekten (Blöcke) der importierten Zeichnung zu Engineering Base Objekten.
  - Zugordnung von Attributen der Blöcke auf der importierten Zeichnung zu Engineering Base Attributen.
  - Bereits erstellte Zuordnungen können als "Mappingvorlage" verwendet werden.

# **1.1 Erweiterter CAD-Import**

#### Voraussetzungen

Die Blattvorlage **CAD-Import** muss im Projekt unter **Vorlagen/Blätter/Favoriten** vorhanden sein. Ist dies nicht der Fall, kann diese aus einem neu angelegten Standardprojekt kopiert werden.

#### **Hinweise und Meldungen**

Die beim Importvorgang erzeugten Meldungen werden im Hinweise-Ordner des Projekts gespeichert.

🗉 🚺 Hinweise

| 🗆 🚺 CAD-Zeichnungsimport |
|--------------------------|
| 🗉 🚺 Attribute            |
| 🗄 🚺 Blöcke               |
| 🗉 🚺 Ebenen               |
|                          |

#### Wie Sie den Assistenten ausführen

- 1. Wählen Sie im Engineering Base-Explorer den Ordner **Dokumente**, einen seiner Unterordner oder den Ordner **Projekte** als Ziel des Imports.
- 2. Klicken Sie im Kontextmenü auf Erweiterter CAD-Import.

| Erweiterter CAD-Import                                                         | ×                                            |  |
|--------------------------------------------------------------------------------|----------------------------------------------|--|
| Erweiterter CAD-Import<br>Bitte wählen Sie die Optionen für den CAD-Import aus |                                              |  |
| Import aus:G: VAdvanced CAD Import "Import DWG 1.dwg"                          | []                                           |  |
| Projektvorlage                                                                 | Datei(en) auswählen<br>Verzeichnis auswählen |  |
|                                                                                |                                              |  |
| Optionen OK                                                                    | Abbrechen                                    |  |

3. Klicken Sie unter **Import aus** die Schaltfläche ..., um die zu importierende Datei oder das Verzeichnis auszuwählen, aus dem Sie alle Dateien vom Typ DXF oder DWG importieren wollen.

Wenn Sie den Assistenten vom Ordner **Projekte** aus gestartet haben, kann nur ein Verzeichnis ausgewählt werden.

4. Wählen Sie eine **Projektvorlage**. Es werden die Projektvorlagen der Datenbank zur Auswahl angezeigt. Diese Auswahl für Projektvorlagen ist nur aktiv, wenn Sie den Assistenten vom Ordner **Projekte** aus gestartet haben.

| Optionen                  | Standard-Einstellungen                                                                                                    |
|---------------------------|----------------------------------------------------------------------------------------------------|
| Allgemein                 | Die Einstellungen zum CAD-Import werden in den Datenbank-<br>Vorlagen gespeichert.                                                                                                    |
| Grafik                    | Maßstab 1 = 1, Standardlinienbreite = 0,35 (mm)<br>Die in der CAD-Zeichnung verwendete Schriftart wird in Visio in<br>"Arial" umgewandelt.<br>In der importierten Zeichnung entsprechen die Visio Ebenen<br>den Ebenen der CAD-Zeichnung und die Farben entsprechen<br>den Farben der CAD-Zeichnung. |
| Zeichnungen               | Pro CAD-Zeichnung wird ein Blatt mit der Standardblattvorlage <b>CAD-Import</b> angelegt. Dabei wird die im CAD-System eingestellte Zeichnungsgröße verwendet.                                                                                                    |
| Blöcke und At-<br>tribute | Die Blöcke der CAD-Zeichnung werden in Visio-Shapes konver-<br>tiert. Es werden keine Elemente in der Engineering Base-Daten-<br>bank angelegt.                                                                                                    |

5. Klicken Sie auf **Optionen**, um die Standardeinstellungen für den Import zu ändern.

6. Klicken Sie **OK**, um den Import zu starten.

Die Zeichnung oder die Zeichnungen des gewählten Verzeichnisses werden in den ausgewählten Engineering Base-Ordner importiert.

# **1.1.1 Optionen für den erweiterten CAD-Import**

Im Dialog können folgende Optionen bearbeitet werden.

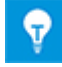

Damit die Mapping-Tabellen mit allen relevanten Daten gefüllt werden können, sollte der **Erweiterte CAD-Import** einmal gestartet werden, ohne dass CAD-Zeichnungen erstellt werden. Damit die Blocknamen im **Attribut-Mapping** angezeigt werden, muss im Dialog **Attribut-Mapping** die Option **Blocknamen mit einschließen** markiert sein.

| Optionen                                                                                              | ×                                                                                                    |
|----------------------------------------------------------------------------------------------------|----------------------------------------------------------------------------------------------------|
| <ul> <li>☐—Allgemein</li> <li>—Grafik</li> <li>—Zeichnungen</li> <li>—Blöcke und Attribute</li> </ul> | <ul> <li>Allgemein</li> <li>✓ Einstellungen zum Projekt speichern</li> <li>Mit dieser Option speichern Sie die Einstellungen zum Projekt.<br/>Anderenfalls werden die Einstellungen in allen Projekten genutzt.</li> </ul> |
| Laden Speichern                                                                                       | OK Abbrechen                                                                                                    |

| Optionen                | Einstellungen                                                                                                    |
|-------------------------|----------------------------------------------------------------------------------------------------|
| Allgemein               | Markieren Sie <b>Einstellungen zum Projekt speichern</b> , wenn die<br>Konfigurationsdatei <b>Erweiterter CAD-Import</b> im Projekt unter <b>Vor-<br/>lagen/Konfigurationen</b> gespeichert werden soll. Als Default wird<br>die Konfigurationsdatei in den <b>Datenbankvorlagen/Konfiguratio-<br/>nen</b> gespeichert. |
| Grafik                  | Anpassung von Maßstab und Standardlinienbreite, Zuordnung von<br>CAD-Schriftart, Linienart oder Füllmuster zu Visio-Schriftart, Linienart<br>oder Füllmuster, Zuordnung von CAD-Ebenen und Farben zu Visio-<br>Ebenen und Farben.                                                                                       |
| Zeichnungen             | Einstellungen zu Zeichnungen                                                                                                    |
| Blöcke und<br>Attribute | Zuordnung von CAD-Blöcken und Blockelementen zu Engineering<br>Base Elementen und Attributen. Über die Zuordnung können Ord-<br>nerstrukturen angelegt oder zugewiesen werden.                                                                                                    |

# Bedeutung der Schaltflächen

| Schaltfläche | Bedeutung                                                                                                    |
|--------------|----------------------------------------------------------------------------------------------------|
| Laden        | Öffnet einen Dateiauswahldialog, in dem eine bestehende Import-<br>Konfiguration (XML-Datei) ausgewählt werden kann.                                                                                                  |
| Speichern    | Öffnet einen Dateiauswahldialog, um die definierten Einstellungen in einer XML-Datei zu speichern.                                                                                                    |
| ОК           | Der Dialog <b>Optionen</b> wird geschlossen und die geänderten Einstellun-<br>gen werden entweder in den Projekt- oder Datenbank-Vorlagen ge-<br>speichert. Rückkehr zum Start-Dialog <b>Erweiterter CAD-Import</b> . |
| Abbrechen    | Der Dialog <b>Optionen</b> wird geschlossen, ohne die geänderten Einstel-<br>lungen zu speichern. Rückkehr zum Start-Dialog <b>Erweiterter CAD-</b><br><b>Import</b> .                                                |

# 1.1.1.1 Dialog Grafik

In diesem Dialog können Sie festlegen, welcher Maßstab verwendet werden soll. Zusätzlich können Sie das Mapping der Schriftarten, Linienarten, Füllmuster, Ebenen und der Farben der CAD-Zeichnung definieren.

| Optionen        | ×                                                                                                    |
|-----------------|----------------------------------------------------------------------------------------------------|
| Optionen        | Grafik         Maßstab       1       =       1       Schriftarten         Standardlinienbreite       0,35       Linienarten         Minimale Shapegröße       0       Füllmuster         Ebenen       Ebenen       Füllmuster         Mäßet diese Option, um im Visio Ebenen zu haben, die den Ebenen in den CAD-Zeichnungen entsprechen.       Ebenen         Ebenen-Mapping       Wählen Sie diese Option, um Ebenen aus der CAD-Zeichnung anderen Ebenen im Visio       Ebenen         Farben       Farben       Ebenen       Ebenen         Wählen Sie diese Option, um Ebenen aus der CAD-Zeichnung anderen Ebenen im Visio       Ebenen         Wählen Sie diese Option, um Ebenen aus der CAD-Zeichnung anderen Ebenen im Visio       Ebenen         Wählen Sie diese Option, um Ebenen aus der CAD-Zeichnung anderen Ebenen im Visio       Ebenen         Wählen Sie diese Option, um in Visio Farben zu haben, die den       Wählen Sie diese Option, um im Visio Farben zu haben, die den |
|                 | <ul> <li>Farben verwenden, wie sie sind<br/>Wählen Sie diese Option, um im Visio Farben zu haben, die den<br/>Farben in den CAD-Zeichnungen entsprechen.</li> <li>Alle Farben in schwarz umwandeln<br/>Wählen Sie diese Option, wenn alle Farben der CAD-Zeichnung in<br/>schwarz umgewandelt werden sollen</li> </ul>                                                                                                    |
|                 | <ul> <li>Farben-Mapping</li> <li>Wählen Sie diese Option, um Farben aus der<br/>CAD-Zeichnung anderen Farben im Visio</li> <li>Zuzuordnen.</li> </ul>                                                                                                    |
| Laden Speichern | OK Abbrechen                                                                                                    |

| Optionen | Einstellungen                                                                                                    |
|----------|----------------------------------------------------------------------------------------------------|
| Maßstab  | Tragen Sie die gewünschten Werte für den Maßstab ein.<br>Verwenden Sie zuerst den Maßstab der CAD-Zeichnung<br>(1=1).                                     |
|          | Beispiele:                                                                                                    |
|          | CAD in Inch soll als EB-Zeichnung in mm gespeichert werden. Inch zu mm, geben Sie $25,4 = 1$ ein.                                                         |
|          | CAD in mm soll als EB-Zeichnung in Inch gespeichert werden. MM zu Inch, geben Sie $1 = 25,4$ ein.                                                         |
|          | Ist der Abstand zwischen den niedrigsten und höchsten X-<br>Koordinaten im DWG kleiner als 100 ist, wird implizit die<br>Skalierung für Inches verwendet. |

| Standardlinienbreite | Tragen Sie die gewünschte Standardlinienbreite in mm<br>ein. Alle Linien der CAD-Zeichnung, die nicht über ein<br>Mapping zugewiesen werden, erhalten die Standardlinien-<br>breite. Das Linien-Mapping wird im Dialog <u>Ebenen-Map-</u><br>ping vorgenommen oder kann in der XML-Datei der Kon-<br>figuration definiert werden |
|----------------------|----------------------------------------------------------------------------------------------------|
| Schriftarten         | Die Schriftarten der importierten Zeichnungen können an-<br>deren Schriftarten in Visio zugeordnet werden. Über die<br>Schaltfläche <b>Schriftarten</b> wird der Dialog <u>Mapping der</u><br><u>Schriftarten</u> geöffnet.                                                                                                    |
| Linienarten          | Die Linienarten der importierten Zeichnungen können Li-<br>nienarten in Visio zugeordnet werden. Über die Schaltflä-<br>che <b>Linienarten</b> wird der Dialog <b>Mapping der Linienar-</b><br><u>ten</u> geöffnet.                                                                                                    |
| Füllmuster           | Die Füllmuster der importierten Zeichnung können Füll-<br>mustern in Visio zugeordnet werden. Über die Schaltflä-<br>che <b>Füllmuster</b> wird der Dialog <u>Mapping der Füllmus-</u><br>ter geöffnet.                                                                                                    |
| Minimale Shapegröße  | Default = 0, alles Shapes werden importiert.<br>Ist ein Wert > 0 definiert, bedeutet dies, dass Shapes die<br>kleiner als der definierte Wert sind, beim Import nicht be-<br>rücksichtig werden. Bei sehr komplexen CAD-Zeichnun-<br>gen kann dadurch der Importprozess beschleunigt wer-<br>den.                                |

# Optionen im Dialogsegment Ebenen

| Ebenen verwenden, | Die Ebenen der importierten Zeichnung werden unverän-                                                                                                    |
|-------------------|----------------------------------------------------------------------------------------------------|
| wie sie sind      | dert übernommen.                                                                                                    |
| Ebenen Mapping    | Die Ebenen der importierten Zeichnungen können ande-<br>ren Ebenen in Visio zugeordnet werden. Über die Schalt-<br>fläche <b>Ebenen</b> wird der Dialog <u>Ebenen-Mapping</u> geöff-<br>net. |

### **Optionen im Dialogsegment Farben**

| Farben verwenden,<br>wie sie sind   | Die Definition der Farben aus den zu importierenden Zeichnungen wird beibehalten.                                                                                                    |
|-------------------------------------|----------------------------------------------------------------------------------------------------|
| Alle Farben in<br>Schwarz umwandeln | Alle Farben der zu importierenden Zeichnungen werden beim Import in Schwarz umgewandelt.                                                                                                   |
| Farben-Mapping                      | Den Farben der zu importierenden Zeichnungen können<br>andere Farben in Visio zugeordnet werden. Über die<br>Schaltfläche <b>Farben</b> wird der Dialog <u>Farben-Mapping</u><br>geöffnet. |

# 1.1.1.2 Dialog Zeichnungen

Legen Sie hier die Optionen für den Import der Zeichnungen fest.

| Optionen                                                                                              | ×                                                                                                    |
|----------------------------------------------------------------------------------------------------|----------------------------------------------------------------------------------------------------|
| <ul> <li>☐—Allgemein</li> <li>—Grafik</li> <li>—Zeichnungen</li> <li>—Blöcke und Attribute</li> </ul> | Zeichnungen<br>CAD-Zeichnungsimport<br>Wählen Sie diese Option, wenn Sie für jede CAD-Zeichnung ein Blatt anlegen<br>wollen.                                                   |
|                                                                                                    | Blattvorlage CAD-Import  ✓ Die im CAD-System festgelegte Zeichnungsgröße verwenden  ✓ Visio als sichtbar öffnen  ✓ Shapes außerhalb der in CAD definierten Ausmaße ignorieren. |
| Laden Speichern                                                                                       | OK Abbrechen                                                                                                    |

| Optionen                                                         | Einstellungen                                                                                                    |  |  |
|------------------------------------------------------------------|----------------------------------------------------------------------------------------------------|--|--|
| CAD-Zeichnungsimport                                             | Markieren Sie diese Option, wenn pro CAD-Zeichnung jeweils ein Blatt angelegt werden soll.                                                               |  |  |
|                                                                  | Wird das Kästchen nicht markiert, werden keine Blätter erstellt aber Objekte angelegt.                                                                   |  |  |
| Blattvorlage                                                     | Wählen Sie die Blattvorlage <b>CAD Import</b> aus den<br>Blattvorlagen des Projektes. Es können auch individuell<br>erstellte Vorlagen verwendet werden. |  |  |
| Die im CAD-System fest-<br>gelegte Zeichnungsgröße<br>verwenden  | Die Zeichnungsgröße der CAD-Zeichnung wird über-<br>nommen.                                                                                              |  |  |
| Visio als sichtbar öffnen                                        | Visio wird beim Importvorgang geöffnet.                                                                                                    |  |  |
| Shapes außerhalb der in<br>CAD definierten Ausmaße<br>ignorieren | Shapes, die außerhalb des Zeichenbereichs der CAD-<br>Zeichnung liegen, werden ignoriert.                                                                |  |  |

# 1.1.1.3 Dialog Blöcke und Attribute

In diesem Dialog können Sie Blöcke der CAD-Zeichnungen zu Engineering Base-Objekten (globaler Typ) und Objekttypen zuordnen.

Die Zuordnung von Blockattributen zu Engineering Base-Attributen ermöglicht den Aufbau neuer Strukturen in Engineering Base und Visio.

| Optionen              | ×                                                                                                    |
|-----------------------|----------------------------------------------------------------------------------------------------|
| ☐—Allgemein<br>Grafik | Blöcke und Attribute                                                                                                    |
| Blöcke und Attribute  | C Blöcke in Visio-Shapes konvertieren                                                                                     |
|                       | Wählen Sie diese Option, um Blöcke aus der CAD-Zeichnung zu konvertieren, ohne Elemente in der Datanbank anzulegen.       |
|                       | Blöcke zu Visio-Shapes und Elemente konvertieren                                                                          |
|                       | Wählen Sie diese Option, um Blöcke der CAD-Zeichnung zu konvertieren und sie mit Elementen in der Datenbank zu verbinden. |
|                       | Klicken Sie auf "Blöcke" um festzulegen, wie die<br>Blöcke auf die Elemente gemappt werden sollen.                        |
|                       | Klicken Sie auf "Attribute" um festzulegen, wie die Attribute gemappt werden sollen.                                      |
|                       | Führe Objekte mit duplizierten Bezeichnungen zusammen                                                                     |
| Laden Speichern       | OK Abbrechen                                                                                                    |

#### Wählen Sie eine der möglichen Optionen

| Option                                                   | Einstellungen                                                                                                    |  |  |
|----------------------------------------------------------|----------------------------------------------------------------------------------------------------|--|--|
| Blöcke in Visio-Shapes<br>konvertieren                   | Alle Blöcke werden in Grafik konvertiert. Eine Weiterbe-<br>arbeitung als Engineering Base-Objekte ist damit nicht<br>möglich!                                                                         |  |  |
| Blöcke zu Visio-Shapes<br>und Elemente konvertie-<br>ren | Alle Blöcke werden konvertiert und Blockattribute kön-<br>nen Engineering Base-Attributen zugeordnet werden.<br>Über diese Zuordnung können in Engineering Base-Ord-<br>nerstrukturen erstellt werden. |  |  |
|                                                          | BlöckeDer Dialog Mapping der Blöcke<br>öffnet, der die Zuordnung von CAD-<br>zu Engineering Base-Objekten ermöd                                                                                        |  |  |

|                                                               | Attribute                                                                                            | der Dialog <u>Attribut-Mapping</u> wird geöff-<br>net, der die Zuordnung von CAD-Blockattri-<br>buten zu Engineering Base-Attributen er-<br>möglicht. |
|---------------------------------------------------------------|----------------------------------------------------------------------------------------------------|----------------------------------------------------------------------------------------------------|
| Führe Objekte mit dupli-<br>zierten Bezeichnungen<br>zusammen | Ist die Markierung entfernt, werden Objekte mit dupli-<br>zierter Bezeichnung nicht zusammengeführt. |                                                                                                    |

## **1.1.2** Sortieren und Filtern der Spalteninhalte

In den folgenden Dialogen können Sie die angezeigten Daten sortieren und filtern:

- Mapping der Schriftarten
- Mapping der Linienarten
- Mapping der Füllmuster
- Mapping der Blöcke
- Mapping der Attribute

#### Wie Sie die Daten sortieren oder filtern

1. Klicken Sie in die erste Zeile der Spalte, deren Daten Sie sortieren oder filtern wollen.

Im Kontextmenü werden die unten aufgeführten Optionen und eine Liste der Werte angezeigt, die in der Spalte vorhanden sind.

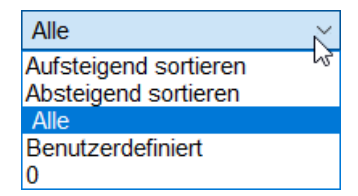

- 2. Wählen Sie eine Sortieroption oder filtern Sie die Daten nach einem Spaltenwert oder mit einem benutzerdefinierten Filter.
  - Alle (Standardeinstellung):hebt die Sortierung bzw. den Filter der Spalte auf.
  - **Aufsteigend sortieren** bzw. **Absteigend sortieren**: die Spalte wird entsprechend sortiert.
  - **Benutzerdefiniert**: öffnet einen Dialog zur Definition des gewünschten Filters. Sie können zwei Filter mit "Und" oder "Oder" verknüpfen.

| Benutzerdefinierter Autofilter                                                                                                 | $\times$ |
|----------------------------------------------------------------------------------------------------|----------|
| Zeige Zeilen, in denen:                                                                                                    |          |
| Alle                                                                                                    |          |
| ist nicht gleich                                                                                                    | •        |
| C Und                                                                                                    |          |
| Oder                                                                                                    |          |
|                                                                                                    | •        |
| Verwenden Sie '?', um ein einzelnes, beliebiges Zeichen darzustellen<br>Verwenden Sie * zum Darstellen einer Folge von Zeichen |          |
| OK Abbrech                                                                                                    | ien      |

Wählen Sie für jeden Filter im linken Feld den Vergleichsoperator und im rechten Feld den gewünschten Spaltenwert über das Auswahlmenü.

Klicken Sie **OK**, um den Filter zu aktivieren.

## **1.1.3 Mapping der Schriftarten**

In diesem Dialog können Sie den Schriftarten der zu importierenden CAD-Zeichnungen Standardschriftarten in Visio zuzuordnen.

| Mapping der Schriftarten  |                                     |         |              |
|---------------------------|-------------------------------------|---------|--------------|
| Mappen Sie Ihre CAD-Schr  | iftarten mit den Visio-Schriftarten |         |              |
| V Unbekannte Schriftarten | während des Importe zur Liete hinz  | ufügen  |              |
|                           |                                     | ulugen  |              |
| CAD-Schriftart            | Visio-Schriftart                    | Maßstab | Delta Y      |
| Alle                      | Alle                                | Alle    | Alle         |
| Calisto MT                | Courier New 1                       |         | 0            |
| Times New Roman           | Arial C                             | ),8     | 0            |
| Self Defined              | Arial 🔀 1                           |         | 20           |
| ROMANS.SHX                | Arial 🕺 1                           |         | 0            |
|                           | Arial Black                         |         |              |
|                           | Arial Narrow                        |         | ······       |
|                           | Arial Unicode MS                    |         |              |
|                           | Damisching                          |         |              |
|                           |                                     |         |              |
|                           |                                     |         |              |
|                           |                                     |         | OK Abbrechen |
|                           |                                     |         |              |

# Unbekannte Schriftarten während des Imports zur Liste hinzufügen

Markieren Sie das Auswahlkästchen, damit alle beim Import erkannten Schriftarten im Dialog angezeigt werden.

# CAD-SchriftartDie eingelesenen Schriftarten der CAD- Zeichnungen.Visio-SchriftartDie Windows Standardschriftart, die in Visio zugewiesen werden<br/>soll.<br/>Klicken Sie auf die Pfeiltaste und wählen Sie in der Auswahlliste<br/>eine Visio-Schriftart aus.MaßstabBeim Maßstab 1 werden die Einstellungen 1:1 übernommen. Ist<br/>der Maßstab z.B. 2, ist das Verhältnis 2:1, d.h. in Visio wird die<br/>Schrift doppelt so groß angezeigt, ist der Maßstab 0,5 wird die<br/>Schriftgröße in Visio halbiert.Delta YHorizontaler Korrekturfaktor (in mm) für die Positionierung von<br/>Texten.

#### Die Spalten und ihre Bedeutung

# 1.1.4 Mapping der Linienarten

In diesem Dialog können Sie den Linienarten der zu importierenden CAD-Zeichnungen Linienarten in Visio zuzuordnen.

Die verfügbaren Visio-Linienarten werden in einer Auswahlliste angezeigt.

| Mapping der Liniena                        | arten                                            |                                    | ×            |
|--------------------------------------------|--------------------------------------------------|------------------------------------|--------------|
| Bilden Sie Ihre CAI<br>Klicken Sie das Bil | D-Linienarten auf Visio<br>d an, um ein Muster a | -Linienarten ab<br>uszuwählen.     |              |
| Unbekannte Lin                             | ienarten beim Import 2                           | zur Liste hinzufügen. Strichstärke | 1            |
| Alle                                       | Alle                                             | Alle                               | 2            |
| Amzigzag2                                  | 23                                               |                                    | 2            |
| CONTINUA                                   | 23                                               |                                    | 3            |
| Continuous                                 | 23                                               |                                    | 4            |
| HIDDEN                                     | 23                                               |                                    | 5            |
| NASCOSTA                                   | 23                                               |                                    | 6            |
| SOFTWARE                                   | 23                                               |                                    | 7            |
| TRATTOPUNTO                                | 13                                               |                                    | 8            |
|                                            |                                                  |                                    | 9            |
|                                            |                                                  |                                    | 10           |
|                                            |                                                  |                                    | 11           |
|                                            |                                                  |                                    | 12           |
|                                            |                                                  |                                    | 12           |
|                                            |                                                  |                                    | 13 -         |
|                                            |                                                  |                                    | 14 ▼         |
|                                            |                                                  |                                    | OK Abbrechen |

• Unbekannte Linienarten während des Imports zur Liste hinzufügen Markieren Sie das Auswahlkästchen, damit alle beim Import erkannten Linienarten im Dialog angezeigt werden.

#### Die Spalten und ihre Bedeutung

| CAD   | Die eingelesenen Linienarten der CAD- Zeichnungen.                                                          |  |  |
|-------|----------------------------------------------------------------------------------------------------|--|--|
| Visio | Die Linienart, die in Visio zugewiesen werden soll.                                                         |  |  |
|       | 1. Für die Zuordnung der Linienart klicken Sie in die entspre-<br>chende Zelle in der Spalte <b>Visio</b> . |  |  |
|       | Die Zelle wird markiert.<br>2. Klicken Sie auf eine Linienart in Liste der Linienarten.                     |  |  |
|       | Die Nummer der Linienart wird in die Zelle übernommen.                                                      |  |  |

| Strichstärke | Die Strichstärke der Visio-Linienart in mm, die in der EB-Zeichnung<br>verwendet werden soll.<br>Wird keine Strichstärke festgelegt, wird die Standardlinienbreite<br>(Optionen/Allgemein/Grafik) verwendet. |  |  |  |  |
|--------------|----------------------------------------------------------------------------------------------------|--|--|--|--|
|              | Strichstärke Strichstärke in Visio                                                                                                    |  |  |  |  |
|              | 0,6 1 ½ Pt.                                                                                                    |  |  |  |  |
|              | 0,4 1 Pt.                                                                                                    |  |  |  |  |
|              | 0,3 ¾ Pt.                                                                                                    |  |  |  |  |
|              | 0,2 ½ Pt.<br>0,1 ¼ Pt.                                                                                                    |  |  |  |  |
|              |                                                                                                    |  |  |  |  |

# 1.1.5 Mapping der Füllmuster

In diesem Dialog können Sie den Füllmustern der zu importierenden CAD-Zeichnungen Füllmuster in Visio zuzuordnen.

Die Visio-Füllmuster werden in einer Auswahlliste angezeigt.

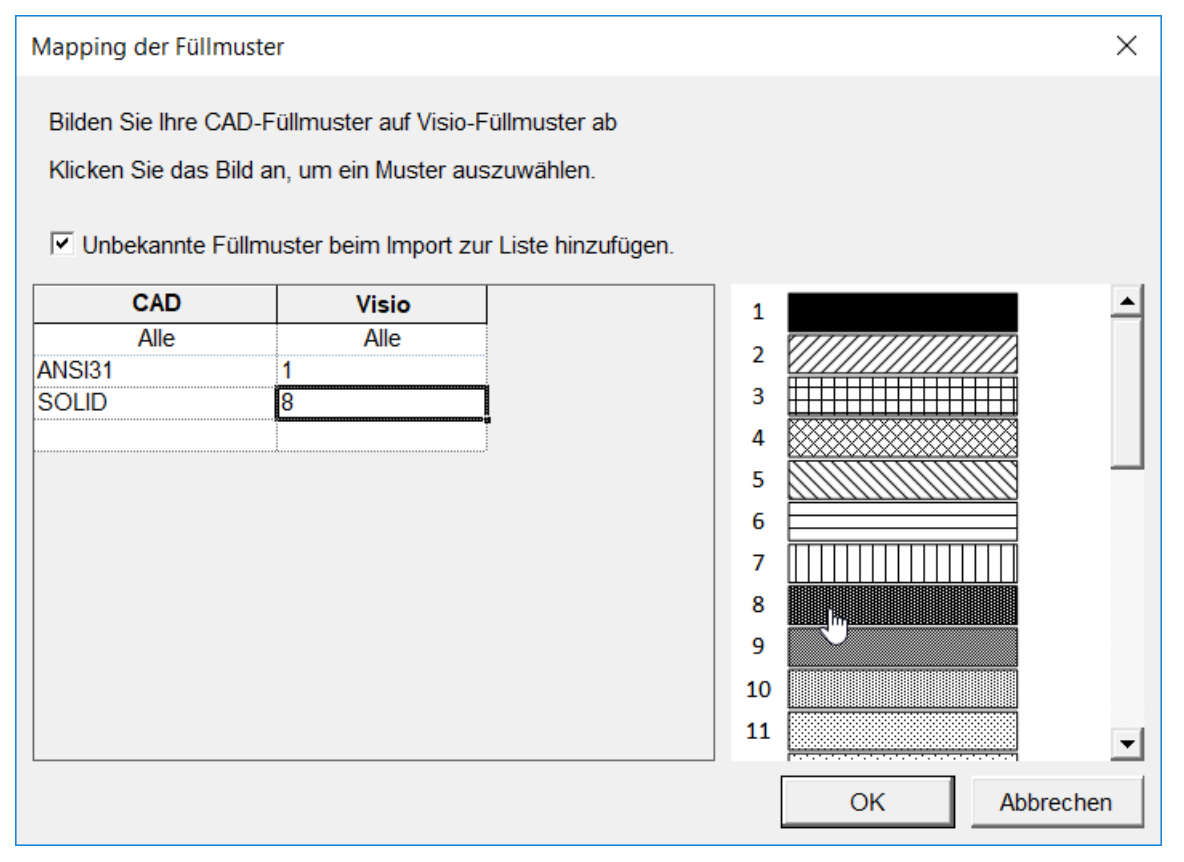

 Unbekannte Füllmuster während des Imports zur Liste hinzufügen Markieren Sie das Auswahlkästchen, damit alle beim Import erkannten Füllmuster im Dialog angezeigt werden.

| CAD   | Das eingelesenen Füllmuster der CAD- Zeichnungen.                                                                                                    |  |  |
|-------|----------------------------------------------------------------------------------------------------|--|--|
| Visio | Das Füllmuster, das in Visio zugewiesen werden soll.                                                                                                    |  |  |
|       | <ol> <li>Für die Zuordnung des Füllmusters klicken Sie in die entspre-<br/>chende Zelle in der Spalte Visio.</li> </ol>                                                        |  |  |
|       | <ul><li>Die Zelle wird markiert.</li><li>2. Klicken Sie auf ein Füllmuster in Liste der Füllmuster.</li><li>Die Nummer des Füllmusters wird in die Zelle übernommen.</li></ul> |  |  |

## Die Spalten und ihre Bedeutung

# **1.1.6** Mapping der Ebenen (Layer)

In diesem Dialog können Sie die Ebenen der zu importierenden CAD-Zeichnungen anderen Ebenen in Visio zuzuordnen.

| enen-Mapping                                        |                                                            |                  |             |             |           |              |                                       |
|-----------------------------------------------------|------------------------------------------------------------|------------------|-------------|-------------|-----------|--------------|---------------------------------------|
| Mappen Sie die Ebenen der<br>Unbekannte Ebenen beim | r CAD-Zeichnungen mit den<br>I Import zur Liste hinzufüger | Ebenen, di<br>n. | ie Sie in ' | Visio verwe | enden möd | shten.       |                                       |
| CAD-Ebene                                           | Visio-Ebene                                                | Sichtbar         | Druck       | Sperren     | Farbe     | Linienbreite | Anschlusstyp                          |
| 0                                                   | <neu></neu>                                                | 1                | <b>V</b>    |             |           |              |                                       |
| <nicht blöcke="" gemappte=""></nicht>               | <nicht blöcke="" gemappte=""></nicht>                      | <b>V</b>         |             |             | 255;0;0   |              |                                       |
| Connection                                          | <neu></neu>                                                | <b>V</b>         |             |             | 255;255;  |              | Elektrisch 🗸                          |
| D_01RAHMEN                                          | <neu></neu>                                                | <b>V</b>         | <b>V</b>    |             |           |              |                                       |
| EB-Block                                            | <ebene entfernen=""></ebene>                               | <b>V</b>         | <b>V</b>    |             |           | 0,25         | Einpolige Darstellung: Blockdiagram   |
| Group Logo                                          | <keine ebene=""></keine>                                   | <b>V</b>         | <b>V</b>    |             |           |              | Einpolige Darstellung: Gebäudekonstru |
| evel 26                                             | CONNECTION                                                 | <b>V</b>         | <b>V</b>    |             |           |              | Elektrisch                            |
| evel 26                                             | WIREARCS                                                   | <b>V</b>         | <b>V</b>    |             | 0;255;25  |              | Elektrisch:Erdbolzen                  |
| ine                                                 | CONNECTION                                                 | <b>V</b>         | <b>V</b>    |             |           |              | Elektrisch:Masse                      |
| SIL_EB                                              | FORM                                                       |                  |             |             |           |              | Elektrisch:Motor                      |
|                                                     |                                                            |                  |             |             |           |              | Elektrisch:PE                         |
|                                                     |                                                            |                  |             |             |           |              | Elektrisch:Relais-Spule               |
|                                                     |                                                            |                  |             |             |           |              | Elektrisch:Wechsler                   |
|                                                     |                                                            |                  |             |             |           |              | Elektrisch: Öffner                    |
|                                                     |                                                            |                  |             |             |           |              | Logik                                 |
|                                                     |                                                            |                  |             |             |           |              | Prozess / Fluid                       |
|                                                     |                                                            |                  |             |             |           |              | Topologie                             |
|                                                     |                                                            |                  |             |             |           |              | Unterstruktur                         |
|                                                     |                                                            |                  |             |             |           |              |                                       |
|                                                     |                                                            |                  |             |             |           |              |                                       |
|                                                     |                                                            |                  |             |             |           |              |                                       |
|                                                     |                                                            |                  |             |             |           |              |                                       |
|                                                     |                                                            |                  |             |             |           |              |                                       |
|                                                     |                                                            |                  |             |             |           |              | OK Abbrechen                          |
|                                                     |                                                            |                  |             |             |           |              | Abbrechen                             |

#### • Unbekannte Ebenen beim Import zur Liste hinzufügen

Markieren Sie das Auswahlkästchen, damit alle beim Import erkannten Ebenen im Dialog angezeigt werden.

| CAD-Ebene    | Die eingelesenen Ebenen der CAD-Zeichnungen.                                                                                                    |                                                                                                    |  |
|--------------|----------------------------------------------------------------------------------------------------|----------------------------------------------------------------------------------------------------|--|
|              | <nicht blöcke="" gemappte=""> ist eine intern vergebene CAD-Ebene.</nicht>                                                                                                    |                                                                                                    |  |
| Visio-Ebene  | Eine Ebene (Layer), die in Visio zugewiesen werden soll. Diese sollte<br>ein "Objekt Layer" sein, wie beispielsweise Verbindung (Connection)<br>oder Formular (Form).<br>Mögliche Visio-Ebenen: |                                                                                                    |  |
|              | NEU                                                                                                    | Es ist noch keine Zuordnung zu einer Visio-Ebene er-<br>folgt.                                                                                                    |  |
|              | Keine Ebene                                                                                                    | Der CAD-Ebene wird keine Visio-Ebene zugewiesen.                                                                                                    |  |
|              | Ebene                                                                                                    | Die CAD-Ebene wird nicht in Visio übernommen                                                                                                    |  |
|              | entfernen                                                                                                    |                                                                                                    |  |
|              | CONNECTION                                                                                                    | Der CAD-Ebene wird die Visio-Ebene "Connection"<br>(Verbindung) zugewiesen. Um Linien als Verbindun-<br>gen zu importieren ist diese Zuordnung zwingend<br>notwendig. Dadurch werden Geräteanschlüsse in En-<br>gineering Base erstellt und mit Drähten verbunden. |  |
|              | FORM                                                                                                    | Die CAD-Ebene wird der Visio-Ebene "FORM" zuge-<br>wiesen, die den Zeichnungsrahmen und Titelblock<br>enthält.                                                                                                    |  |
|              | WIREARCS                                                                                                    | Gilt für spezielle Zwangsverdrahtungs-Symbole, die zwar angezeigt aber nicht gedruckt werden sollen.                                                                                                    |  |
|              | <nicht gemap<="" th=""><th>pte Blöcke&gt; ist eine intern vergebene Visio-Ebene.</th></nicht>                                                                                                   | pte Blöcke> ist eine intern vergebene Visio-Ebene.                                                                                                    |  |
| Sichtbar     | Die Einstellunge<br>nommen und kö                                                                                                    | n der zu importierenden Zeichnungen werden über-<br>nnen geändert werden.                                                                                                    |  |
|              |                                                                                                    | i markiert, ist der Layer in Visio sichtbar.                                                                                                    |  |
| Drucken      | Die Einstellunge<br>nommen und kö                                                                                                    | n der zu importierenden Zeichnungen werden über-<br>nnen geändert werden.                                                                                                    |  |
|              | Ist das Kästcher<br>gabe berücksich                                                                                                    | n markiert, wird der Layer in Visio bei der Druckaus-<br>tigt.                                                                                                    |  |
| Sperren      | Die Einstellunge<br>nommen und kö                                                                                                    | n der zu importierenden Zeichnungen werden über-<br>nnen geändert werden.                                                                                                    |  |
|              | Ist das Kästcher                                                                                                    | n markiert, ist der Layer in Visio gesperrt.                                                                                                    |  |
| Farbe        | Die Einstellunge<br>nommen und kö                                                                                                    | n der zu importierenden Zeichnungen werden über-<br>nnen geändert werden.                                                                                                    |  |
|              | Ein Doppelklick in die gewünschte Zelle der Tabelle öffnet einen Farb-<br>auswahl-Dialog. Es ist auch möglich, den gewünschten RGB Wert im<br>Format R;G;B einzugeben.                          |                                                                                                    |  |
|              | In Visio hat die I<br>Priorität als die I                                                                                                    | Farbe, die über einen Layer definiert ist, eine höhere<br>Farbe an einem Objekt.                                                                                                    |  |
| Linienbreite | Die Einstellunge<br>zeigt. Änderunge<br>Standardlinienbr                                                                                                    | n der zu importierenden Zeichnungen werden ange-<br>en sind möglich. Ist kein Wert eingetragen wird die<br>reite verwenden.                                                                                                    |  |
| Anschlusstyp | Für die Visio-Ebe<br>Anschlusstyp an                                                                                                    | ene CONNECTION kann festgelegt werden, welcher der Verbindung erzeugt werden soll.                                                                                                    |  |

## Die Spalten und ihre Bedeutung

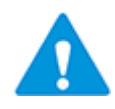

Das Mapping **Nicht gemappte Blöcke** sollte nicht verändert werden, da dieses Mapping eine Voraussetzung für den **Block Mapping Assistenten** ist. Die vorgegebene Farbe Rot (255;0;0) ist als Standard definiert, kann aber geändert werden.

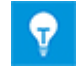

In der Mapping-Tabelle können weitere Zeilen durch Doppelklick in eine der Spalten der letzten Zeile erzeugt werden.

# 1.1.7 Mapping der Farben

In diesem Dialog können Sie den Farben der zu importierenden CAD-Zeichnungen andere Farben in Visio zuzuordnen.

| Farben-Mapping                                                                  |                                                                   |                                         |
|---------------------------------------------------------------------------------|-------------------------------------------------------------------|-----------------------------------------|
| Mappen Sie die Farben der C<br>verwenden möchten. Doppel<br>Dialog auszuwählen. | CAD-Zeichnungen mit den Farb<br>klicken Sie in die Zelle, um eine | en, die Sie in Visio<br>e Farbe aus dem |
| Unbekannte Farben beim                                                          | Import zur Liste hinzufügen.                                      |                                         |
| 255-255-255                                                                     | VISIO-Farbe R;G;B                                                 |                                         |
| 255:128:0                                                                       | 255:0:0                                                           |                                         |
| 0;255;0                                                                         | 0;128;128                                                         |                                         |
|                                                                                 |                                                                   |                                         |
|                                                                                 |                                                                   |                                         |
|                                                                                 |                                                                   |                                         |
|                                                                                 |                                                                   |                                         |
|                                                                                 |                                                                   |                                         |
|                                                                                 |                                                                   |                                         |
|                                                                                 |                                                                   |                                         |
|                                                                                 |                                                                   |                                         |
| L                                                                               |                                                                   |                                         |
|                                                                                 | ОК                                                                | Abbrechen                               |
|                                                                                 |                                                                   |                                         |

#### • Unbekannte Farbe beim Import zur Liste hinzufügen

Markieren Sie das Auswahlkästchen, damit alle beim Import erkannten Farben im Dialog angezeigt werden.

#### Die Spalten und ihre Bedeutung

| CAD-Farbe R;G;B   | Farben die in den zu importierenden Zeichnungen definiert sind.                                                                         |
|-------------------|----------------------------------------------------------------------------------------------------|
| Visio-Farbe R;G;B | Farbe die in Visio zugewiesen werden soll.<br>Mit einem Doppelklick in eine Zelle der Spalte wird ein Farbaus-<br>wahldialog angezeigt. |

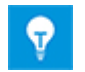

In der Mapping-Tabelle können weitere Zeilen durch Doppelklick in eine der Spalten der letzten Zeile erzeugt werden.

# 1.1.8 Mapping der Blöcke

In diesem Dialog können Sie die CAD-Blöcke zu Engineering Base-Objekten (Typen) und Objekttypen zuordnen und dadurch Strukturen in Engineering Base erzeugen.

Damit die Zuordnung einwandfrei vorgenommen werden kann, muss zwingend der Rahmen gemappt werden. Hier muss eine Zuordnung zum Element **Blatt** mit dem Typ **Mit Grafiken** erfolgen, wenn eine Grafik importiert werden soll. Wird der Rahmen nicht gemappt, werden alle gemappten Geräte nicht in die Struktur eingefügt, sondern als unspezifizierte Geräte im Tree angezeigt.

| Mappen der CAD-Blöcke zu Engineering Base-Elementtypen, Shape-Typen und Master Shapes.                                           |                                                                                                    |                                                                                                    |                                                                                                    |                                            |                                                    |                                                    |                                          |                                                                           |
|----------------------------------------------------------------------------------------------------|----------------------------------------------------------------------------------------------------|----------------------------------------------------------------------------------------------------|----------------------------------------------------------------------------------------------------|--------------------------------------------|----------------------------------------------------|----------------------------------------------------|------------------------------------------|---------------------------------------------------------------------------|
| _                                                                                                    |                                                                                                    |                                                                                                    |                                                                                                    |                                            |                                                    |                                                    |                                          |                                                                           |
| Blöcke, bei denen das Mapping schon definiert ist, ausblenden.                                                                   |                                                                                                    |                                                                                                    |                                                                                                    |                                            |                                                    |                                                    |                                          |                                                                           |
| Reim Import Blocknamen zu dieser Liste hinzufügen                                                                                |                                                                                                    |                                                                                                    |                                                                                                    |                                            |                                                    |                                                    |                                          |                                                                           |
| O Potenziale in Be                                                                                                    | etriebsmittel anlegen                                                                                    |                                                                                                    |                                                                                                    |                                            |                                                    |                                                    |                                          |                                                                           |
| C Potenziale in Fu                                                                                                    | unktionen anlegen                                                                                        |                                                                                                    |                                                                                                    |                                            |                                                    |                                                    |                                          |                                                                           |
| 0.0.1                                                                                                    |                                                                                                    |                                                                                                    |                                                                                                    |                                            |                                                    |                                                    |                                          |                                                                           |
| Potenziale in einem separaten Ordner anlegen                                                                                     |                                                                                                    |                                                                                                    |                                                                                                    |                                            |                                                    |                                                    |                                          |                                                                           |
|                                                                                                    |                                                                                                    |                                                                                                    |                                                                                                    |                                            |                                                    |                                                    |                                          |                                                                           |
|                                                                                                    |                                                                                                    |                                                                                                    |                                                                                                    |                                            |                                                    |                                                    |                                          |                                                                           |
| <ul> <li>Kabel in einem</li> </ul>                                                                                               | separaten Ordner anleg                                                                                   | jen                                                                                                    |                                                                                                    |                                            |                                                    |                                                    |                                          |                                                                           |
| Kabel in einem                                                                                                    | separaten Ordner anleg                                                                                   | jen Tyn                                                                                                    | Shane-Tyn                                                                                                    | Master-Shan                                | Delta X                                            | Delta Y                                            | Maßstab                                  | Drehung                                                                   |
| ✓ Kabel in einem Block                                                                                                    | separaten Ordner anleg                                                                                   | Ien Typ                                                                                                    | Shape-Typ                                                                                                    | Master-Shap                                | Delta X                                            |                                                    |                                          | Drehung                                                                   |
| Kabel in einem                                                                                                    | separaten Ordner anleg<br>Element<br>Alle                                                                | en Typ Alle <mit grafiken=""></mit>                                                                                                    | Shape-Typ<br>Alle                                                                                                    | Master-Shap<br>Alle                        | Delta X<br>Alle                                    | Delta Y<br>Alle                                    | Maßstab<br>Alle                          | Drehung<br>Alle                                                           |
| Kabel in einem Block Alle Rahmen UMPE HORZ                                                                                       | separaten Ordner anleg<br>Element<br>Alle<br>Serät                                                       | en Typ Alle <mit grafiken=""> Pumpe (Prozess / Fluid)</mit>                                                                                                    | Shape-Typ<br>Alle<br>0                                                                                                    | Master-Shap<br>Alle                        | Delta X<br>Alle<br>0                               | Delta Y<br>Alle<br>0<br>0                          | Maßstab<br>Alle<br>1                     | Drehung<br>Alle<br>0<br><auto></auto>                                     |
| Kabel in einem<br>Block<br>Alle<br>Rahmen<br>JUMPE_HORZ<br>SDIN FA2                                                              | separaten Ordner anleg<br>Element<br>Alle<br>Serät<br>Gerät                                              | en Typ Alle <nit grafiken=""> Pumpe (Prozess / Fluid) Leitungs-/Motorschutz</nit>                                                                                                    | Shape-Typ<br>Alle<br>0<br>0                                                                                                    | Master-Shap<br>Alle                        | Delta X<br>Alle<br>0<br>0<br>0                     | Delta Y<br>Alle<br>0<br>0<br>0                     | Maßstab<br>Alle<br>1<br>1<br>1           | Drehung<br>Alle<br>0<br><auto></auto>                                     |
| Kabel in einem<br>Block<br>Alle<br>Rahmen<br>JUMPE_HORZ<br>SDIN_FA2<br>SDIN_FA2<br>SDIN_LABW                                     | separaten Ordner anleg<br>Element<br>Alle<br>Gerät<br>Gerät<br>Potenzialquelle                           | en<br>Typ<br>Alle<br><mit grafiken=""><br/>Pumpe (Prozess / Fluid)<br/>Leitungs-/Motorschutz<br/><auswählen></auswählen></mit>                                                                    | Shape-Typ<br>Alle<br>0<br>0<br>0<br>0                                                                                                    | Master-Shap<br>Alle<br>LABSU EB            | Delta X<br>Alle<br>0<br>0<br>0<br>0                | Delta Y<br>Alle<br>0<br>0<br>0<br>0                | Maßstab<br>Alle<br>1<br>1<br>1<br>0      | Drehung<br>Alle<br>0<br><auto><br/>0</auto>                               |
| Kabel in einem<br>Block<br>Alle<br>Rahmen<br>PUMPE_HORZ<br>SDIN_FA2<br>SDIN_FA2<br>SDIN_LABW<br>SDIN_REL                         | separaten Ordner anleg<br>Element<br>Alle<br>Gerät<br>Gerät<br>Potenzialquelle<br>Gerät                  | en<br>Typ<br>Alle<br><mit grafiken=""><br/>Pumpe (Prozess / Fluid)<br/>Leitungs-/Motorschutz<br/><auswählen><br/>Relais, Schütz, Zeitrelais</auswählen></mit>                                     | Shape-Typ<br>Alle<br>0<br>0<br>0<br>0<br>0<br>0                                                                                                    | Master-Shap<br>Alle<br>LABSU_EB<br>K_PT011 | Delta X<br>Alle<br>0<br>0<br>0<br>0<br>0<br>0      | Delta Y<br>Alle<br>0<br>0<br>0<br>0<br>0<br>0      | Maßstab<br>Alle<br>1<br>1<br>1<br>0<br>0 | Drehung<br>Alle<br>0<br><auto><br/>0<br/>0<br/>0</auto>                   |
| Kabel in einem<br>Block<br>Alle<br>Rahmen<br>PUMPE_HORZ<br>SDIN_FA2<br>SDIN_FA2<br>SDIN_LABW<br>SDIN_REL<br>SDIN_TRA             | separaten Ordner anleg<br>Element<br>Alle<br>Gerät<br>Gerät<br>Gerät<br>Gerät<br>Gerät                   | en<br>Typ<br>Alle<br><mit grafiken=""><br/>Pumpe (Prozess / Fluid)<br/>Leitungs-/Motorschutz<br/><auswählen><br/>Relais, Schütz, Zeitrelais<br/>Transformator</auswählen></mit>                   | Shape-Typ           Alle           0           0           0           0           0           0           0           0           0           0           0           0           0           0           0                                                   | Master-Shap<br>Alle<br>LABSU_EB<br>K_PT011 | Delta X<br>Alle<br>0<br>0<br>0<br>0<br>0<br>0      | <b>Delta Y</b><br>Alle<br>0<br>0<br>0<br>0<br>0    | Maßstab<br>Alle<br>1<br>1<br>0<br>0      | Drehung<br>Alle<br>0<br><auto><br/>0<br/>0<br/>0<br/>0</auto>             |
| Kabel in einem<br>Block<br>Alle<br>Rahmen<br>PUMPE_HORZ<br>SDIN_FA2<br>SDIN_FA2<br>SDIN_LABW<br>SDIN_REL<br>SDIN_TRA<br>SDIN_KSH | separaten Ordner anleg<br>Element<br>Alle<br>Blatt<br>Gerät<br>Gerät<br>Gerät<br>Gerät<br>Gerät<br>Gerät | Pen<br>Typ<br>Alle<br><mit grafiken=""><br/>Pumpe (Prozess / Fluid)<br/>Leitungs-/Motorschutz<br/><auswählen><br/>Relais, Schütz, Zeitrelais<br/>Transformator<br/>Hauptkontakt</auswählen></mit> | Shape-Typ           Alle         0           0         0           0         0           0         0           0         0           0         0           0         0           0         0           0         0           0         0           0         0 | Master-Shap<br>Alle<br>LABSU_EB<br>K_PT011 | Delta X<br>Alle<br>0<br>0<br>0<br>0<br>0<br>0      | Delta Y<br>Alle<br>0<br>0<br>0<br>0<br>0<br>0      | Maßstab<br>Alle<br>1<br>1<br>0<br>0<br>0 | Drehung<br>Alle<br>0<br><auto><br/>0<br/>0<br/>0<br/>0<br/>0<br/>0</auto> |
| Kabel in einem<br>Block<br>Alle<br>Rahmen<br>PUMPE_HORZ<br>SDIN_FA2<br>SDIN_LABW<br>SDIN_REL<br>SDIN_TRA<br>SDIN_KSH             | separaten Ordner anleg<br>Element<br>Alle<br>Serät<br>Gerät<br>Gerät<br>Gerät<br>Gerät<br>Gerät<br>Gerät | en<br>Typ<br>Alle<br><nit grafiken=""><br/>Pumpe (Prozess / Fluid)<br/>Leitungs-/Motorschutz<br/><auswählen><br/>Relais, Schütz, Zeitrelais<br/>Transformator<br/>Hauptkontakt</auswählen></nit>  | Shape-Typ           Alle           0           0           0           0           0           0           0           0           0           0           0           0                                                                                       | Master-Shap<br>Alle<br>LABSU_EB<br>K_PT011 | Delta X<br>Alle<br>0<br>0<br>0<br>0<br>0<br>0<br>0 | Delta Y<br>Alle<br>0<br>0<br>0<br>0<br>0<br>0      | Maßstab<br>Alle<br>1<br>1<br>0<br>0<br>0 | Drehung<br>Alle<br>0<br><auto><br/>0<br/>0<br/>0<br/>0<br/>0</auto>       |
| ✓ Kabel in einem<br>Alle<br>Rahmen<br>PUMPE_HORZ<br>SDIN_FA2<br>SDIN_LABW<br>SDIN_REL<br>SDIN_TRA<br>SDIN_KSH                    | separaten Ordner anleg<br>Element<br>Alle<br>Gerät<br>Gerät<br>Gerät<br>Gerät<br>Gerät<br>Gerät          | en<br>Typ<br>Alle<br><mit grafiken=""><br/>Pumpe (Prozess / Fluid)<br/>Leitungs-/Motorschutz<br/><auswählen><br/>Relais, Schütz, Zeitrelais<br/>Transformator<br/>Hauptkontakt</auswählen></mit>  | Shape-Typ           Alle           0           0           0           0           0           0           0           0           0           0           0           0           0                                                                           | Master-Shap<br>Alle<br>LABSU_EB<br>K_PT011 | Delta X<br>Alle<br>0<br>0<br>0<br>0<br>0<br>0<br>0 | Delta Y<br>Alle<br>0<br>0<br>0<br>0<br>0<br>0<br>0 | Maßstab<br>Alle<br>1<br>1<br>0<br>0<br>1 | Drehung<br>Alle<br>0<br><auto><br/>0<br/>0<br/>0<br/>0<br/>0<br/>0</auto> |

#### Klicken Sie eine oder mehrere Optionen

| Blöcke, bei denen das<br>Mapping schon definiert<br>ist, ausblenden |                                                    | Alle schon bekannten Zuweisungen werden nicht mehr<br>angezeigt                      |
|---------------------------------------------------------------------|----------------------------------------------------|--------------------------------------------------------------------------------------|
| Bei<br>zu<br>gei                                                    | im Import Blocknamen<br>dieser Liste hinzufü-<br>n | Bisher nicht bekannte Blocknamen werden beim Import der Liste hinzugefügt (Default). |
| Pot                                                                 | tenziale                                           | Steuert das Verhalten beim Anlegen von Potentialen.                                  |
| •                                                                   | in Betriebsmittel anle-<br>gen                     | Potenziale werden unterhalb der Betriebsmittel ange-<br>legt.                        |
| •                                                                   | in Funktionen anlegen                              | Potenziale werden unterhalb von Funktionen angelegt (Default).                       |
| •                                                                   | in einem separaten<br>Ordner anlegen               | Potenziale werden in einem separaten Ordner unterhalb der Betriebsmittel angelegt.   |

| Kabel in einem separaten | Kabel werden in einem separaten Ordner unterhalb der |
|--------------------------|------------------------------------------------------|
| Ordner anlegen           | Betriebsmittel angelegt (Default).                   |

#### Spalten und ihre Bedeutung

• **Block:** Auflistung aller vorhandenen Blöcke die bei einem vorangegangenen oder dem aktuellen Import erkannt wurden. Die Liste kann angepasst werden. Mit einem Klick in eine Zeile der Spalte Block kann ein Kontextmenü geöffnet werden, über das der Block dupliziert, gelöscht oder eine neue Zeile eingefügt werden soll.

| Block                       | I |
|-----------------------------|---|
| Alle                        | ļ |
| Blockname                   | Î |
| <duplizieren></duplizieren> |   |
| <einfügen></einfügen>       | A |
| <entfernen></entfernen>     |   |

Blockattribute mit fast identischem Namen, die einem Engineering Base-Element zuzuordnen sind, lassen sich mit "?" (Wildcard 1 Zeichen) und "\*" (Wildcard mehrere Zeichen) zusammenfassen.

| X_S_002()~2               | Klemme  |
|---------------------------|---------|
| X_S_002()~3               | Klemme  |
| X_S_002()~4               | Klemme  |
| ergibt das gleiche Ergebn | is wie: |
| X_S_002()~?               | Klemme  |
| oder                      |         |
| X_S*                      | Klemme  |

• **Element:** Engineering Base Elemente (= Engineering Base Typdefinitionen) die dem Block zugewiesen werden können. Mit einem Klick in diese Spalte wird ein Auswahldialog angezeigt, der die möglichen Typdefinitionen zur Auswahl anbietet.

| <auswählen></auswählen>                                    |
|------------------------------------------------------------|
| <block entfernen=""></block>                               |
| Gerät                                                      |
| Funktion                                                   |
| Baueinheit                                                 |
| Kabel                                                      |
| Draht                                                      |
| Potenzial                                                  |
| Potenzialquelle                                            |
| Potenzialziel                                              |
| Anschluss                                                  |
| Blatt                                                      |
| Kreuzungsstelle                                            |
| Verbindung                                                 |
| <einfache grafiken=""></einfache>                          |
| <verschachtelte blöcke="" extrahieren=""></verschachtelte> |
| <explode block=""></explode>                               |

Wird dem Block kein Engineering Base Element zugewiesen, wird der Block nur in ein Visio-Shape umgewandelt.

• **Typ:** Objekttypen die in Abhängigkeit vom ausgewählten Engineering Base Element angezeigt werden. Mit einem Klick in diese Spalte, werden die möglichen Objekttypen für das ausgewählte Element angezeigt.

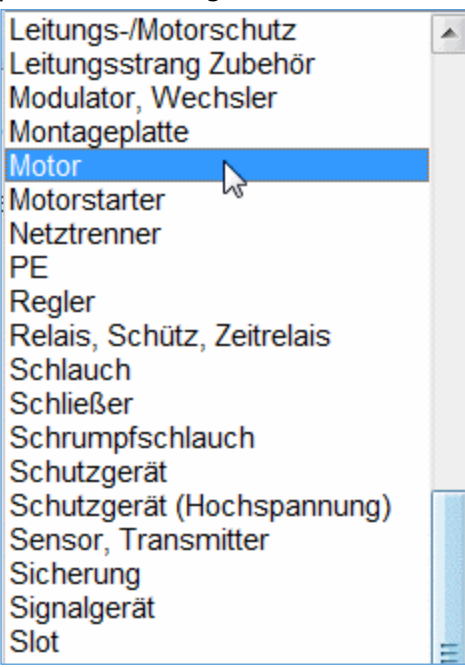

• **Shape-Typ:** Bezeichnet den verwendeten Plan-Typ. 0 steht für Stromlaufplan. Andere Plan-Typen müssen mit internen Codes ausgewählt werden.

| Interner Code | Shape-Typ                     |
|---------------|-------------------------------|
| 0 (Default)   | Stromlaufplan                 |
| 1001          | Layout-Diagramm               |
| 1002          | Einpolige Darstellung         |
| 1003          | Hydraulik-/Pneumatik Diagramm |
| 1004          | Instrumentation               |
| 1005          | R&I-Fließbild                 |
| 1006          | Logik- und Funktionsplan      |
| 1007          | Stellenplan                   |
| 1008          | Spezifikationsblatt           |
| 1009          | Hook-Up / Montageplan         |
| 1010          | Verdrahtungsplan              |
| 1011          | Stellenplan                   |
| 1013          | Elemente Anordnung            |
| 1014          | Betriebsmittelplan            |

- **Master Shape:** Das gewählte Master-Shape ersetzt in der Zeichnung den CAD-Block mit dem Engineering Base Shape.
- **Delta X:** Entspricht der Ursprung des CAD-Shapes nicht dem des Master-Shapes kann dieser in X-Richtung verschoben werden.
- **Delta Y:** Entspricht der Ursprung des CAD-Shapes nicht dem des Master-Shapes, kann dieser in Y-Richtung verschoben werden.

- **Maßstab:** Der Maßstab des Engineering Base Shapes passt nicht in die importierte Zeichnung. Hier kann eine Korrektur des Maßstabs vorgenommen werden.
- **Drehung:** Das Engineering Base Shape kann in der importierten Zeichnung gedreht dargestellt werden.

In der oben aufgeführten Mapping Tabelle wird dem Block SDIN\_FA2 ein Gerät vom Typ Leitungs-/Motorschutz zugewiesen. Dies bedeutet, dass wenn in der CAD-Zeichnung dieser Block erscheint, wird in Engineering Base ein Gerät vom Typ Leitungs-/Motorschutz erstellt und mit diesem Symbol assoziiert.

Dem Block SDIN\_REL wurde das Engineering Base Element Gerät vom Typ Relais, Schütz, Zeitrelais dem Master-Shape K\_PT\_011 zugeordnet. Die Schablone SDIN\_K\_PT\_011 wird anstelle des CAD Blocks verwendet. Das Engineering-Base Symbol für dieses Relais hat dynamische Bereiche definiert, daher werden alle Kontakte dieses Relais dynamisch auf dem Blatt angezeigt.

# 1.1.9 Mapping der Attribute

In diesem Dialog können Sie die Blockattribute der CAD-Zeichnung Engineering Base-Attributen zuordnen und dadurch Strukturen in Engineering Base erzeugen.

| Die Attribute der Blöcke in de<br>☐ Attribute, bei denen das M | en CAD-Zeichnungen mit den Attı<br>Iapping schon definiert ist. ausble | ributen im Engineering B | ase mappen                |   |
|----------------------------------------------------------------|------------------------------------------------------------------------|--------------------------|---------------------------|---|
| Attribute, bei denen das M                                     | Apping schon definiert ist. ausble                                     |                          |                           |   |
| Attribute, bei denen das M                                     | lapping schon definiert ist, ausble                                    |                          |                           |   |
|                                                                |                                                                        | enden.                   |                           |   |
|                                                                |                                                                        |                          |                           |   |
| Beim Import Attributname                                       | en zu dieser Liste hinzufügen                                          |                          |                           |   |
| Riocknamen mit einscl                                          | hließen                                                                |                          |                           |   |
|                                                                | Theisen                                                                |                          |                           |   |
| Blockattribut                                                  | Engineerung Base-Attribut                                              | Block                    | Ausdruck                  |   |
| AKS0_EB                                                        | <baueinheit></baueinheit>                                              |                          |                           |   |
| AKS1_EB                                                        | <baueinheit></baueinheit>                                              |                          |                           |   |
| AKS2_EB                                                        | <baueinheit></baueinheit>                                              |                          |                           |   |
| AKZ_ALT_EB                                                     | <auswählen></auswählen>                                                |                          |                           |   |
| 3EARBEITER_DATUM                                               | <auswählen></auswählen>                                                | ZEICHNUNGSKOPF           |                           |   |
| 3EARBEITER_NAME                                                | <auswählen></auswählen>                                                | ZEICHNUNGSKOPF           |                           |   |
| EKS0_EB                                                        | <auswählen></auswählen>                                                |                          |                           |   |
| EKS1_EB                                                        | <auswählen></auswählen>                                                |                          |                           |   |
| EKS2_EB                                                        | <auswählen></auswählen>                                                |                          |                           |   |
| Sezeichnet am                                                  | <auswählen></auswählen>                                                | FORM                     |                           | - |
| Sezeichnet von                                                 | <auswählen></auswählen>                                                | FORM                     |                           |   |
| /KS0_EB                                                        | <assoziierte funktion=""></assoziierte>                                |                          |                           |   |
| /KS1_EB                                                        | <assoziierte funktion=""></assoziierte>                                |                          |                           |   |
| /KS2_EB                                                        | <assoziierte funktion=""></assoziierte>                                |                          |                           |   |
| /KS3_EB                                                        | Name                                                                   | PUMPE_HORZ               |                           |   |
| /S1704 ·                                                       | <art></art>                                                            | PUMPE_HORZ               | iif(Len(Value)=0,118,113) |   |
| ۲YZ ۲                                                          | <baueinheit></baueinheit>                                              | GB_004()                 | Substring(Value,"+","-")  |   |
| ZEILE_2                                                        | <auswählen></auswählen>                                                |                          |                           |   |
|                                                                |                                                                        |                          |                           |   |

Alle Blockattribute der zu importierenden CAD-Zeichnungen werden in der Tabelle angezeigt. Klicken Sie eine oder mehrere Optionen:

| Attribute, bei denen<br>das Mapping schon<br>definiert ist, ausblen-<br>den | Alle schon bekannten Zuweisungen werden nicht mehr an-<br>gezeigt.                                                                                                    |
|-----------------------------------------------------------------------------|----------------------------------------------------------------------------------------------------|
| Beim Import Attribut-<br>namen zu dieser Liste<br>hinzufügen                | Bisher nicht bekannte Attributnamen werden beim Import<br>der Liste hinzugefügt                                                                                                    |
| Blocknamen mit ein-<br>schließen                                            | Die Blocknamen werden in der Spalte <b>Block</b> angezeigt. Er-<br>folgte bereits eine Zuordnung von Blockattributen zu Engi-<br>neering Base-Attributen und wurden bei dieser Zuordnung<br>keine Blocknamen in der Tabelle angezeigt, erscheinen bei<br>einem erneuten Import die Blocknamen nicht in der Spalte<br>Block. |

#### Spalten und ihre Bedeutung

• **Blockattribut**: Name des Blockattributs in der CAD-Zeichnung. Mit einem Klick in eine Zeile der Spalte Blockattribut kann ein Kontextmenü geöffnet werden.

| ECS_T_CPOINT_001          | N  |
|---------------------------|----|
| <entfernen></entfernen>   | 13 |
| <nur text=""></nur>       |    |
| <block init=""></block>   | =  |
| <block finish=""></block> |    |
| ECS T CPOINT 001          | Ψ. |

- **Duplizieren:** Dupliziert das Blockattribut.
- **Einfügen:** Fügt eine leere Zeile in die Mapping-Tabelle ein.
- **Entfernen**: Das Blockattribut wird aus der Mapping-Tabelle gelöscht.
- **Nur Text**: Manche CAD-Blöcke enthalten nur Informationen und keine Attribute (meist Objekt-Bezeichnungen). Mit dieser Zuordnung kann der Assistent diese Informationen extrahieren und einem Engineering Base-Attribut zuordnen.
- **Block init** und **Block finish**: Das Mapping wird zu Beginn oder am Ende eines Blocks verarbeitet.

Blockattribute mit fast identischem Namen, die einem Engineering Base-Attribut zuzuordnen sind, lassen sich mit "?" (Wildcard 1 Zeichen) und "\*" (Wildcard mehrere Zeichen) zusammenfassen.

| VKS0_EB                          | <assoziierte funktion=""></assoziierte> |  |  |
|----------------------------------|-----------------------------------------|--|--|
| VKS1_EB                          | <assoziierte funktion=""></assoziierte> |  |  |
| VKS2_EB                          | <assoziierte funktion=""></assoziierte> |  |  |
| ergibt das gleiche Ergebnis wie: |                                         |  |  |
| VKS?_EB                          | <assoziierte funktion=""></assoziierte> |  |  |
| oder                             |                                         |  |  |
| VKS*                             | <assoziierte funktion=""></assoziierte> |  |  |

• **Engineering Base-Attribut:** Klicken Sie eine Zeile der Spalte. Eine Liste aller Engineering Base Attribute (ohne Formelattribute) wird zur Auswahl angezeigt.

| Engineerung Base-Attribut                           |   |
|-----------------------------------------------------|---|
| Alle                                                |   |
| <auswählen></auswählen>                             | - |
| <auswählen></auswählen>                             |   |
| <Übergeordnete Bezeichnung>                         | E |
| <baueinheit></baueinheit>                           |   |
| <assoziierte funktion=""></assoziierte>             |   |
| <querverweis></querverweis>                         |   |
| <peer-querverweis></peer-querverweis>               |   |
| <anschlussbezeichnung></anschlussbezeichnung>       |   |
| <typ></typ>                                         |   |
| <art></art>                                         |   |
| <ausdruck ausführen=""></ausdruck>                  |   |
| <zeichnung></zeichnung>                             |   |
| <ubergeordnete 1="" bezeichnung=""></ubergeordnete> |   |
| <ubergeordnete 2="" bezeichnung=""></ubergeordnete> |   |
| <ubergeordnete 3="" bezeichnung=""></ubergeordnete> |   |
| <ubergeordnete 4="" bezeichnung=""></ubergeordnete> |   |
| <ubergeordnete 5="" bezeichnung=""></ubergeordnete> |   |
| Auslegungstemperatur (Mantel) (-                    |   |

| Engineering<br>Base-Attribut     | Bedeutung                                                                                                    |
|----------------------------------|----------------------------------------------------------------------------------------------------|
| Übergeordnete<br>Bezeichnung     | Sollen Engineering Base-Strukturen erstellt werden, sollte<br>dieses Engineering Base-Attribut gewählt werden, damit über<br>den Block auch die "Elternobjekte" des Objekts gefüllt wer-<br>den können.                                                                                                    |
| Baueinheit                       | Das Blockattribut wird dem Engineering Base-Attribut Bau-<br>einheit zugewiesen und die Baueinheit in der Ordnerstruktur<br>angelegt, falls noch nicht vorhanden. Wird das Attribut<br>mehrfach zugewiesen wird eine entsprechende hierarchische<br>Struktur unterhalb der Baueinheit angelegt.                                                                                                    |
| Übergeordnete<br>Bezeichnung 1-5 | Durch die Zuordnung eines Blockattributs zu diesem Engine-<br>ering Base-Attribut werden die erzeugten Blätter in einer<br>über die Blockattribute benannten Ordnerstruktur abgelegt.<br>Dokumente<br>Übergeordnete Bezeichnung 1<br>Übergeordnete Bezeichnung 2<br>Übergeordnete Bezeichnung 3<br>Übergeordnete Bezeichnung 4<br>Übergeordnete Bezeichnung 5                                                                                                    |
| Assoziierte Funk-<br>tion        | In Engineering Base wird nach einer Funktion gesucht, die<br>dem Inhalt des Blockattributs entspricht. Die Visio-Zeichnung<br>wird dann mit dieser Funktion assoziiert. Gibt es noch keine<br>EB-Funktion mit diesem Namen, wird im Tree diese neue<br>Funktion unterhalb des Ordners <b>Funktionen</b> erstellt. Wird<br>das Attribut Assoziierte Funktion mehrfach zugeordnet, wird<br>eine entsprechende hierarchische Struktur unterhalb der<br>Funktion erstellt. |

| Peer-Querver-<br>weis     | Ermöglicht das Anlegen von Querverweisen über die Zuord-<br>nung von Quellen und Senken.                                                                                                    |
|---------------------------|----------------------------------------------------------------------------------------------------|
| Anschlussbe-<br>zeichnung | Ermöglicht die Zuordnung eines Blockattributs zum Enginee-<br>ring Base-Attribut Anschlussbezeichnung.                                                                                                    |
| Тур                       | Dieses Engineering Base-Attribut ermöglicht die Zuordnung eines Blockattributs zu einer Cover-Id.                                                                                                    |
| Art                       | Muss ein CAD-Blockattribut in Abhängigkeit von seinem Wert<br>zu unterschiedlichen Engineering Base-Objekttypen (mit un-<br>terschiedlicher Typ-ID) zugeordnet werden, muss <b>Art</b> ver-<br>wendet werden. In der Spalte <b>Ausdruck</b> kann eine entspre-<br>chende Bedingung definiert werden. |
| Zeichnung                 | Der Assistent erstellt die Blätter normalerweise unterhalb des<br>Ordners, an dem es gestartet wurde. Zeichnung legt fest,<br>dass ein Zeichnungsordner erstellt werden soll. Alle nachfol-<br>genden Blätter werden unterhalb dieses Zeichnungsordners<br>gespeichert.                              |

Wird kein Engineering Base Attribut zugeordnet, wird das Blockattribut beim Import ignoriert.

#### Beispiel:

| Blockattribut | Engineerung Base-Attribut               |
|---------------|-----------------------------------------|
| AKS0_EB       | <baueinheit></baueinheit>               |
| AKS1_EB       | <baueinheit></baueinheit>               |
| AKS2_EB       | <baueinheit></baueinheit>               |
| VKS0_EB       | <assoziierte funktion=""></assoziierte> |
| VKS1_EB       | <assoziierte funktion=""></assoziierte> |
| VKS2_EB       | <assoziierte funktion=""></assoziierte> |
| VKS3_EB       | Name                                    |

ergibt folgende Struktur in Engineering Base:

- Standard
  Revisionen
  Betriebsmittel
  Automatische Drähte
  +Y9
  UMA10
  R 010
  KP01
  KOpierkorb
  Funktionen
  Y =Y9
  GBR51
  KP01
  +Y9 UMA10 R 010 KP01
- **Block:** Ein Blockattribut kann, wenn es in mehreren Blöcken verwendet wird, eine unterschiedliche Bedeutung haben. Tragen Sie hier einen Blocknamen ein, wird die definierte Zuordnung nur auf diesen Block begrenzt. Ist diese Spalte leer, gilt die Zuordnung für alle Blöcke, in denen das Blockattribut verwendet wird.

#### • Ausdruck:

- Manchmal soll nicht der gesamte Inhalt eines Blockattributes übertragen werden. Zur Eingrenzung des Blockattribut-Inhalts können hier alle VBA-Funktionen plus der nachfolgend aufgeführten Funktionen genutzt werden:
  - SubString (sString, sFrom, STo): kopiert eine Zeichenfolge aus "sString", beginnend an Position sFrom bis sTo.
     SubString ("=P1+L1-D1", " +", " -") kopiert die Zeichenfolge, die zwischen "+" und "-" steht. Auf diese Weise kann die Baueinheit aus dem Namen extrahiert werden.
     SubString (Value, "+", "-") extrahiert die Zahlenfolge aus dem Attributwert.
  - o X: X-Koordinate eines Blocks
  - o Y: Y-Koordinate eines Blocks
  - o **ObjectItem**: gibt die Referenz zurück, um ein Engineering Base Objekt zu erstellen
  - o **AcadAttribute**: Gibt die Referenz zu einem AutoCAD Attribut zurück. Mit AcadAttribute.Alignment kann dann geprüft werden, ob das Attribut rechts oder links ausgerichtet ist.
- Import von freien Texten, die keinem Block zugeordnet sind.
   Mit den Variablen AbsoluteX und AbsoluteY lassen sich freie Texte in der Quellzeichnung auslesen und EB Attributen zuordnen. Die Werte von AbsoluteX und AbsoluteY beziehen sich dabei auf die 0-Koordinate der DWG Zeichnung.

#### **Beispiele:**

Left(Value, 5): es werden nur die ersten 5 Zeichen des Blockattributs verwendet.

#### Geräte mit Unterstruktur

Soll bspw. eine Klemme –X1 1 importiert werden, sollte der Klemmenblock –X1 ebenfalls erstellt werden, damit die Klemme unterhalb dieses Klemmenblocks gespeichert werden kann. Um dies zu erreichen muss das Blockattribut, das den Klemmenblock-Namen enthält, das Engineering Base-Attribut **Übergeordnete Bezeichnung** erhalten. Ist das Blockattribut nicht leer, wird in Engineering Base ein entsprechendes Eltern-Objekt Terminalblock erstellt. Ist das Attribut leer, wird mit internen Mechanismen die nächste Klemme mit definiertem Klemmenblock gesucht und die Klemme unter diesen Klemmenblock eingefügt.

Diese Vorgehensweise gilt für alle strukturierten Objekte wie Relais etc.

#### Zuordnung eines CAD-Blocks zu verschiedenen Engineering Base Objekten

Es ist möglich, dass ein CAD-Block für zwei oder mehrere Objekttypen in Engineering Base verwendet werden kann. So kann beispielsweise ein Attribut X für Klemmen und Pins von Blackboxes verwendet werden. Wird Attribut X für Pins verwendet, ist der Attributwert leer. Dieses Blockattribut muss dann zum Engineering Base-Attribut **Art** gemappt werden. Mit dem Ausdruck **iif(Len(Value)=0,118,113)** erfolgt die Zuordnung. Dies bedeutet, wenn der Attributwert leer ist, also =0, soll ein Objekt mit der Typ-ID 118 (Pin) erstellt werden, ansonsten ein Objekt mit der Typ-ID 113 (Gerät).

#### **Importieren von Pins**

Für den Import von Anschlüssen (Pins) ist es wichtig, dass die Ebenen (Layer), die Verbindungen enthalten, korrekt zugeordnet wurden (siehe <u>Ebenen-Mapping</u>). Ist dies erfolgt, erkennt der Assistent automatisch die Schnittpunkte von Blöcken und Verbindungen und erstellt an diesen Positionen automatisch Anschlüsse. Der Anschlusstyp muss im Ebenen-Mapping festgelegt werden. Ist ein Text neben diesem Schnittpunkt, wird dieser Text als Anschlussbezeichnung verwendet. Ist der nächste Text nicht die Anschlussbezeichnung und ist diese in einem Blockattribut enthalten, kann dieser Attributinhalt mit **Anschlussbezeichnung** dem Engineering Base-Attribut zugeordnet werden.

#### **Import von freien Texten**

Aus dem DWG sollen freie Texte übernommen werden, die keinem Block zugeordnet sind (in die Spalte Blockattribut muss \* eingetragen werden). Mit dem Ausdruck

#### iif(((AbslouteX>364 and AbsoluteX<499) and (AbsoluteY>16 and AbsoluteY<20)),Value, "")</pre>

wird der Text aus dem DWG übernommen, für den sich der Bezugspunkt des Textfeldes im Bereich der Koordinaten 364<X<499 und 16<Y<20 befindet. Enthält dieses Textfeld keinen Text, wird kein Wert in das entsprechende EB Attribut eingetragen.

# **1.2 Der Block Mapping Assistent**

Der **Block Mapping Assistent** des Assistenten **Erweiterter CAD-Import** ermöglicht beim Import von Massendaten ein einfaches Mapping von Objekten und Attributen der importierten Zeichnungen zu Engineering Base-Objekten und Attributen.

#### Voraussetzungen

- Import der Zeichnung(en) mit dem Assistenten **Erweiterter CAD-Import** in das Engineering Base-Projekt.
- folgende Optionen des Erweiterten CAD-Imports müssen aktiviert sein:
  - Aktivierung des Ebenen-Mappings unter **Allgemein/Grafik**, damit nicht gemappte Blöcke in der Zeichnung rot dargestellt werden.
  - Aktivierung von Blöcke zu Visio-Shapes und Elemente konvertieren unter Allgemein/Blöcke und Attribute.
  - Für das Mapping der Blöcke unter Allgemein/Blöcke und Attribute muss Beim Import Blocknamen zu dieser Liste hinzufügen markiert sein.
  - Für das Mapping der Attribute unter Allgemein/Blöcke und Attribute muss Beim Import Attributnamen zu dieser Liste hinzufügen markiert sein.

#### Wie Sie den Block Mapping Assistenten ausführen

- 1. Wählen Sie im Engineering Base-Explorer im Ordner **Dokumente** ein Blatt, das mit dem Assistenten **Erweiterter CAD-Import**, mit den unter Voraussetzungen aufgeführten Optionen, importiert wurde.
- 2. Öffnen Sie das Blatt mit einem Doppelklick oder klicken Sie im Kontextmenü auf **Blatt öffnen mit Visio**.

Das Blatt wird geöffnet und alle Blöcke, die nicht gemappt sind, werden rot angezeigt.

3. Markieren Sie einen Block und klicken Sie im Kontextmenü Assistenten auswählen. 4. Wählen Sie im Dialog Assistentenauswahl Erweiterter CAD-Import/Block Mapping Assistent und klicken Sie auf Start.

| Der Dialog CAD-Import-Block-Mapping-Assistent wird geöf | fnet. |
|---------------------------------------------------------|-------|
|---------------------------------------------------------|-------|

| CAD-Import-Block-Mapping-Assistent                              | X |
|-----------------------------------------------------------------|---|
| CAD-Blockname PUMPE_HORZ                                        |   |
| Bitte wählen Sie die Art und den Typ für das gewählte Shape aus |   |
| Gerät                                                           |   |
| Pumpe (Prozess / Fluid)                                         |   |
|                                                                 |   |
|                                                                 |   |
| Abbrechen Zurück Vor Fertig                                     |   |

Im Feld **CAD-Blockname** wird der Name des ausgewählten Block angezeigt.

Abbrechen beendet den Assistenten

**Vor** öffnet den zweiten Dialog des Assistenten.

5. Weisen Sie im ersten Eingabefeld dem Block einen Engineering Base-Typ (entsprechend der globalen Typdefinition=CID) zu. Mit einem Klick in das Eingabefeld wird ein Auswahlfenster mit den möglichen Typen geöffnet.

| <block entfernen=""></block>                               |
|------------------------------------------------------------|
| Gerät                                                      |
| Funktion                                                   |
| Baueinheit                                                 |
| Kabel                                                      |
| Draht                                                      |
| Potenzial                                                  |
| Potenzialquelle                                            |
| Potenzialziel                                              |
| Anschluss                                                  |
| Blatt                                                      |
| Kreuzungsstelle                                            |
| Verbindung                                                 |
| <einfache grafiken=""></einfache>                          |
| <verschachtelte blöcke="" extrahieren=""></verschachtelte> |

6. Weisen Sie im zweiten Eingabefeld dem Block einen Objekttyp zu. Mit einem Klick in das Eingabefeld werden die Objekttypen, die in Abhängigkeit vom ausgewählten Engineering Base-Typ, zur Auswahl angezeigt.

#### 7. Klicken Sie **Vor**.

Der zweite Dialog des Assistenten wird angezeigt.

| CAD-Import-Block-Mapping-Assistent       |                   |           |        |     | X      |
|------------------------------------------|-------------------|-----------|--------|-----|--------|
| CAD-Blockname                            | PUMPE_HORZ        |           |        |     |        |
| Bitte wählen Sie den Block, um dessen Ma | oping zu kopieren |           |        |     |        |
|                                          |                   |           |        |     |        |
| PUMPE_HORZ                               |                   |           |        |     | •      |
|                                          |                   |           |        |     |        |
|                                          |                   | Abbrechen | Zurück | Vor | Fertig |

Abbrechen beendet den Assistenten

Zurück zum letzten Dialog des Assistenten

**Vor** öffnet den dritten Dialog des Assistenten, der die Zuordnung von Blockattributen zu Engineering Base-Attributen ermöglicht.

- 8. Wählen Sie bei Bedarf ein bereits definiertes Mapping aus. Klicken Sie in das Eingabefeld, um eine Liste der bereits erstellten Mappings angezeigt zu bekommen.
- 9. Klicken Sie **Vor,** um den dritten Dialog des Assistenten zu öffnen.

Der dritte Dialog des Assistenten wird angezeigt.

| AD-Import-Block-N | Napping-Assistent                  |            |                                               |               |           |          |       | <b>X</b> |
|-------------------|------------------------------------|------------|-----------------------------------------------|---------------|-----------|----------|-------|----------|
| CAD-Blockname     | PUMPE_HORZ                         |            |                                               |               |           |          |       |          |
| Blockattribut     | Wert                               | 1          | Engineerung Base-Attribut                     | Blockattribut | Allgemein | Ausdruck | Wert  |          |
| VKS0_EB           | =Y9                                |            | <anschlussbezeichnung></anschlussbezeichnung> |               |           |          |       | 1        |
| VKS1_EB           | GBR51                              |            | <assoziierte funktion=""></assoziierte>       | VKS0_EB       |           |          | =Y9   |          |
| VKS2_EB           | AP001                              |            | <assoziierte funktion=""></assoziierte>       | VKS1_EB       |           |          | GBR51 |          |
| VKS3_EB           | KP01                               |            | <assoziierte funktion=""></assoziierte>       | VKS2_EB       |           |          | AP001 |          |
| AKS0_EB           | +Y9                                |            | <baueinheit></baueinheit>                     | AKS0_EB       |           |          | +Y9   |          |
| AKS1_EB           | UMA10                              |            | <baueinheit></baueinheit>                     | AKS1_EB       |           |          | UMA10 |          |
| AKS2_EB           | R 010                              | 1,         | <baueinheit></baueinheit>                     | AKS2_EB       |           |          | R 010 |          |
| EKS0_EB           |                                    | * <u> </u> | <peer-querverweis></peer-querverweis>         |               |           |          |       | -        |
| EKS1_EB           |                                    |            | <querverweis></querverweis>                   |               |           |          |       |          |
| EKS2_EB           |                                    | <          | <Übergeordnete Bezeichnung>                   |               |           |          |       |          |
| AKZ_ALT_EB        |                                    |            | Abblasfläche (m-)                             |               |           |          |       |          |
| SIL_EB            |                                    | +          | ANSI Code                                     |               |           |          |       |          |
| IDGABO_EB         |                                    | ·          | Antriebstyp                                   |               |           |          |       |          |
| ZEILE_1           | Y9 GBR51                           |            | Anwenderschlüssel                             |               |           |          |       |          |
| ZEILE_2           | AP001                              |            | ATEX Kategorie                                |               |           |          |       |          |
| KKS_ALT_EB        |                                    |            | ATEX maximale Oberflächentemper               |               |           |          |       |          |
| BEZ_EB            | Überschussschlamm Pumpe Leitung 51 |            | ATEX Schutzgerät                              |               |           |          |       |          |
| FUNKTION_G2_E     |                                    |            | Material                                      |               |           |          |       |          |
| ORDNER1_EB        |                                    |            | Montagepreis                                  |               |           |          |       |          |
| ORDNER0_EB        | Aufstellungsorte                   |            | Name                                          | VKS3_EB       |           |          | KP01  |          |
|                   |                                    |            | ATEX Zone Staub außen                         |               |           |          |       |          |
|                   |                                    |            | Druck (zul) (max) (bar)                       |               |           |          |       |          |
|                   |                                    |            | <b>D</b> 17 87 197                            | ÷             |           |          |       |          |
|                   |                                    |            |                                               |               |           |          |       |          |
|                   |                                    |            |                                               |               | Abbrechen | Zurück   | Vor   | Fertig   |

Im Feld **CAD-Blockname** wird der Name des markierten Blocks angezeigt.

Abbrechen beendet den Assistenten

Zurück zum letzten Dialog des Assistenten

**Vor** öffnet den vierten Dialog des Assistenten, in dem der Reimport gestartet werden kann.

| Blockattribut                | Name des Blockattributs in der CAD-Zeichnung.                                                                                                    |
|------------------------------|----------------------------------------------------------------------------------------------------|
| Wert                         | Wert des Blockattributs.                                                                                                    |
| Engineering<br>Base Attribut | Attribute die für den gewählten Objekttyp festgelegt sind.                                                                                                    |
| Allgemein                    | Das Kästchen kann markiert werden, wenn die Zuordnung für alle entsprechenden Symbole gelten soll (globale Zuordnung).                                                        |
| Ausdruck                     | Zur Eingrenzung des Blockattribut-Inhalts können hier alle VBA-<br>Funktionen und einige weitere geführten Funktionen genutzt<br>werden. Siehe <u>Mapping der Attribute</u> . |

#### Spalten und ihre Bedeutung

#### Mögliche Aktionen

| > | Zuweisung eines markierten Blockattributs zu einem markierten Engineering Base-Attribut. |
|---|------------------------------------------------------------------------------------------|
| < | Die Zuweisung zu dem markierten Engineering Base-Attribut wird rückgängig gemacht.       |
| + | Die Zeile des markierten Engineering Base-Attributs wird dupli-<br>ziert.                |

#### Zuordnung der Blockattribute zu Engineering Base-Attributen

Markieren Sie ein Blockattribut oder einen Wert auf der linken Seite des Dialogs

Markieren Sie das gewünschte Engineering Base-Attribut

Klicken Sie > um die Zuordnung vorzunehmen. Der Name und der Wert des Blockattributs werden in die entsprechenden Spalten der rechten Seite übernommen. Ist in der Spalte **Ausdruck** eine Funktion eingetragen, enthält die Spalte **Wert** auf der rechten Seite das Ergebnis der Funktion.

- 10. Ordnen Sie die Blockattribute den gewünschten Engineering Base-Attributen zu.
- 11. Klicken Sie **Vor**, um das Mapping abzuschließen.

| CAD-Import-Block-Mapping-Assistent                                                                      |                             |  |  |  |  |  |
|----------------------------------------------------------------------------------------------------|-----------------------------|--|--|--|--|--|
| CAD-Blockname                                                                                           | PUMPE_HORZ                  |  |  |  |  |  |
| Das Mapping wurde abgeschlossen. Bitte wählen Sie die nächste Aktion aus, die durchgeführt werden soll: |                             |  |  |  |  |  |
| Kommentar zu diesem Blockmapping hinzufügen                                                             |                             |  |  |  |  |  |
| Kommentar                                                                                               |                             |  |  |  |  |  |
| I ✓ Nach Abschluss Gerät löschen                                                                        |                             |  |  |  |  |  |
| Blatt mit dem neuen definierten Mapping reimportieren                                                   |                             |  |  |  |  |  |
|                                                                                                    | Abbrechen Zurück Vor Fertig |  |  |  |  |  |

Der vierte Dialog des Assistenten wird geöffnet.

Im Feld **CAD-Blockname** wird der Name des markierten Blocks angezeigt.

Abbrechen beendet den Assistenten.

Zurück zum letzten Dialog des Assistenten.

Fertig beendet den Block Mapping Assistenten.

- 12. Tragen Sie einen Kommentar zu dem durchgeführten Mapping ein. Dies ist sinnvoll, wenn Sie das Mapping als Vorlage verwenden wollen.
- 13. Wählen Sie die gewünschten Optionen:
  - Nach Abschluss Gerät löschen: Im Engineering Base Projekt wird das mit dem CAD-Import importierte Objekt gelöscht. Diese Option sollte immer markiert werden, wenn das Blatt mit dem neu definierten Mapping reimportiert werden soll.

Wird im Anschluss kein Reimport durchgeführt, wird der bearbeitete CAD-Block auf der importierten Zeichnung nur noch als Shape dargestellt.

- Blatt mit dem neu definierten Mapping reimportieren: Die CAD-Zeichnung wird erneut mit dem Mapping importiert und die Objekte werden im Engineering Base Projekt erstellt.
- 14. Klicken Sie **Fertig**, um den Assistenten zu beenden.

Das Mapping wird, je nach gewählter Einstellung in den Optionen des Assistenten **Erwei**terter **CAD-Import**, im Projekt oder in der Datenbank gespeichert.

# 2 Workflow in Sonderfällen

# 2.1 Rahmen mit Baueinheit und Funktion in der CAD-Zeichnung

Häufig sind in Zeichnungen, die importiert werden sollen, Rahmen vorhanden, die eine Baueinheit und eine Funktion eingetragen haben.

In Engineering Base müssen dafür 2 Rahmen, ein Funktionsrahmen und ein Baueinheitsrahmen erzeugt werden, damit die Objekte innerhalb des Rahmens im Engineering Base Tree unter der Baueinheit erzeugt und mit der Funktion assoziiert werden können.

Für die Erzeugung der beiden Rahmenarten beim Import einer Zeichnung gibt es 2 Möglichkeiten, die nachfolgend beschrieben werden.

#### Beispiel für einen CAD-Rahmen mit Funktion und Baueinheit

In der CAD-Zeichnung sind folgende Definitionen vorhanden:

Funktion: =1\_1MKC10\_GH100

Baueinheit: +1\_1MKC01. (entspricht nicht der EN81346)

CAD-Block für den Rahmen: \_FIELD\_

Blockattribute:  $ECS_T_Field_1 = Name der Baueinheit, ECS_T_Field_2 = Name der Funktion.$ 

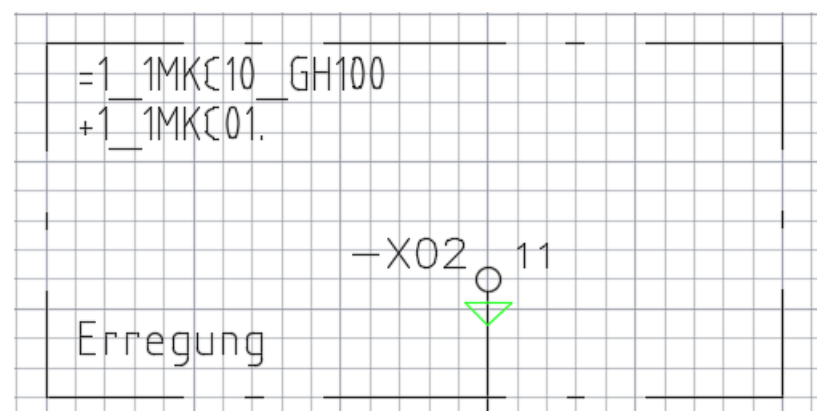

# Erzeugung von Funktions- und Baueinheitsrahmen über den Dialog Optionen, wenn der CAD-Blocknamen bekannt ist

Sind die Namen des Blocks und der Blockattribute der CAD-Zeichnung bekannt, kann die Zuweisung einfach über den Dialog **Optionen** erfolgen.

- 1. Starten Sie den Assistenten **Erweiterter CAD-Import** auf dem Ordner **Dokumente**.
- 2. Klicken Sie Optionen.
- 3. Weisen Sie dem CAD-Block für den Rahmen unter Allgemein/Blöcke und Attribute/Blöcke das Element Baueinheit und den Typ Allgemeine Baueinheit zu.

0

<Auswählen>

#### **Beispiel:**

| Mapping der Blöcke                                                                     |            |                       |           |   |  |  |
|----------------------------------------------------------------------------------------|------------|-----------------------|-----------|---|--|--|
| Mappen der CAD-Blöcke zu Engineering Base-Elementtypen, Shape-Typen und Master Shapes. |            |                       |           |   |  |  |
| Elöcke, bei denen das Mapping schon definiert ist, ausblenden.                         |            |                       |           |   |  |  |
| Beim Import Blocknamen zu dieser Liste hinzufügen                                      |            |                       |           |   |  |  |
| C Potenziale in Betriebsmittel anlegen                                                 |            |                       |           |   |  |  |
| Potenziale in Funktionen anlegen                                                       |            |                       |           |   |  |  |
| O Potenziale in einem separaten Ordner anlegen                                         |            |                       |           |   |  |  |
| Kabel in einem separaten Ordner anlegen                                                |            |                       |           |   |  |  |
| Block                                                                                  | Element    | Тур                   | Shape-Typ | ١ |  |  |
| Alle                                                                                   | Alle       | Alle                  | Alle      |   |  |  |
| FIELD                                                                                  | Baueinheit | Allgemeine Baueinheit | 0         |   |  |  |

4. Öffnen Sie das Attribut-Mapping unter **Allgemein/Blöcke und Attribute/Attribute**.

<Einfache Grafiken>

- 5. Weisen Sie dem Blockattribut, das den Namen der Baueinheit enthält, das Engineering Base-Attribut **Name** zu. Tragen Sie in der Spalte Block den entsprechenden CAD-Block ein.
- 6. Weisen Sie dem Blockattribut, das den Funktionsnamen enthält, das Engineering Base-Attribut **<Assoziierte Funktion>** zu. Tragen Sie in der Spalte Block den entsprechenden CAD-Block ein.

#### **Beispiel:**

PHTEXT\_

| Attribut-Mapping                                                                              |                                         | ×       |   |  |  |  |
|-----------------------------------------------------------------------------------------------|-----------------------------------------|---------|---|--|--|--|
| Die Attribute der Blöcke in den CAD-Zeichnungen mit den Attributen im Engineering Base mappen |                                         |         |   |  |  |  |
| Attribute, bei denen das Mapping schon definiert ist, ausblenden.                             |                                         |         |   |  |  |  |
| Beim Import Attributnamen zu dieser Liste hinzufügen                                          |                                         |         |   |  |  |  |
| Blocknamen mit einschließen                                                                   |                                         |         |   |  |  |  |
| Blockattribut                                                                                 | Engineerung Base-Attribut               | Block ^ | ] |  |  |  |
| Alle                                                                                          | Alle                                    | Alle    |   |  |  |  |
| ECS_T_FIELD_1                                                                                 | Name                                    | FIELD_  |   |  |  |  |
| ECS_T_FIELD_2                                                                                 | <assoziierte funktion=""></assoziierte> | FIELD_  |   |  |  |  |

Nach dem CAD-Import werden in Engineering Base auf dem importierten Blatt 2 Rahmen übereinander dargestellt. Die Objekte innerhalb des Rahmens sind im Engineering Base-Tree unter der Baueinheit aufgeführt und mit der Funktion assoziiert.

#### Erzeugung von Funktions- und Baueinheitsrahmen mit dem Block Mapping Assistenten

1. Importieren Sie die gewünschte Zeichnung mit dem Assistenten **Erweiterter CAD-Import** wie in Kapitel 1.2, <u>Der Block Mapping Assistent</u> beschrieben.

Die dort beschriebenen Voraussetzungen müssen erfüllt sein.

2. Öffnen Sie das importierte Blatt mit Doppelklick oder klicken Sie im Kontextmenü auf **Blatt öffnen mit Visio.** 

Das Blatt wird geöffnet und alle Blöcke ohne entsprechendes Mapping werden rot angezeigt.

3. Markieren Sie den Rahmen mit Baueinheit und Funktion in der Zeichnung.

#### **Beispiel:**

Die Bezeichnung der gezeigten Baueinheit +1\_1MKC01. entspricht nicht der EN81346.

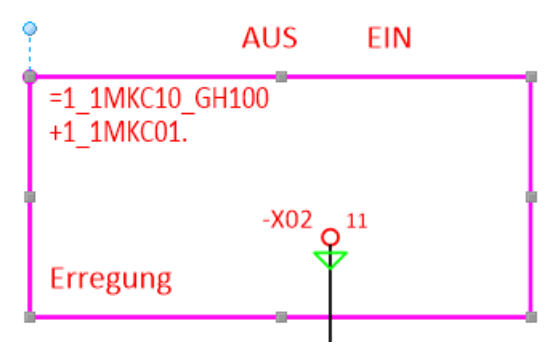

4. Klicken Sie im Kontextmenü **Assistenten auswählen**, wählen Sie den Assistenten **Erweiterter CAD-Import/Block Mapping Assistent** und klicken Sie danach auf **Start**.

Der Dialog **CAD-Import Block Mapping Assistent** wird geöffnet. Im Feld **CAD-Blockname** ist der Name des CAD-Blocks eingetragen.

5. Wählen Sie den EB-Typ **Baueinheit** im ersten Eingabefeld und den Objekttyp **Allgemeine Baueinheit** im zweiten Eingabefeld.

#### **Beispiel:**

| CAD-Import-Block-Mapping-AssistentFIELD_   |                       |  |  |  |
|--------------------------------------------|-----------------------|--|--|--|
| CAD-Blockname                              | FIELD_                |  |  |  |
| Bitte wählen Sie die Art und den Typ für d | as gewählte Shape aus |  |  |  |
| Baueinheit                                 | •                     |  |  |  |
| Allgemeine Baueinheit                      | -                     |  |  |  |

6. Klicken Sie **Vor**, um den zweiten Dialog des Assistenten anzuzeigen.

Falls noch kein vergleichbares Mapping existiert, muss hier keine Eingabe gemacht werden.

- 7. Klicken Sie **Vor**, um den dritten Dialog des Assistenten anzuzeigen.
- 8. Weisen Sie die Blockattribute mit den Namen der Funktion und der Baueinheit den Engineering Base-Attributen **<Assoziierte Funktion>** und **Name** zu. Markieren Sie die entsprechenden Kästchen in der Spalte **Allgemein**, wenn Sie eine globale Zuordnung wünschen.

#### **Beispiel:**

| CAD-Blockname |                 | FIELD_ |                                               |               |           |          |               |
|---------------|-----------------|--------|-----------------------------------------------|---------------|-----------|----------|---------------|
| Blockattribut | Wert            |        | Engineerung Base-Attribut                     | Blockattribut | Allgemein | Ausdruck | Wert          |
| ECS_T_FIELD_1 | +1_1MKC01.      |        | <anschlussbezeichnung></anschlussbezeichnung> |               |           |          | -             |
| ECS_T_FIELD_2 | =1_1MKC10_GH100 |        | <assoziierte funktion=""></assoziierte>       | ECS_T_FIELD_2 |           |          | =1_1MKC10_GH1 |
| ECS_T_DUMMY_2 |                 |        | <baueinheit></baueinheit>                     |               |           |          | 1             |
| ECS_T_DUMMY_3 |                 |        | <peer-querverweis></peer-querverweis>         |               |           |          |               |
| ECS_T_DUMMY_4 |                 |        | <querverweis></querverweis>                   |               |           |          |               |
|               |                 |        | <Übergeordnete Bezeichnun                     |               |           |          | 1             |
|               |                 |        | IconID                                        |               |           |          |               |
|               |                 |        | Interface Relevant                            |               |           |          |               |
|               |                 |        | Kommentar                                     |               |           |          |               |
|               |                 | <      | Name                                          | ECS_T_FIELD_1 |           |          | +1_1MKC01.    |
|               |                 |        | Nicht löschbar                                |               |           |          | 1             |
|               |                 |        | Position                                      |               |           |          |               |
|               |                 |        | Zubehör verfügbar                             |               |           |          | -             |

- 9. Klicken Sie Vor, um den vierten Dialog des Assistenten anzuzeigen.
- 10. Markieren Sie die Optionen Nach Abschluss Gerät löschen und Blatt mit dem neu definierten Mapping reimportieren.
- 11. Klicken Sie **Fertig,** um den Assistenten zu beenden und das Blatt noch einmal zu importieren.

#### **Beispiel Ergebnis:**

Im Blatt sind jetzt 2 Rahmen übereinander dargestellt.

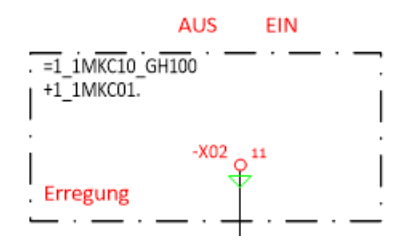

Über das Kontextmenü kann zur Baueinheit oder zur Funktion navigiert werden.

Die beiden übereinander gelagerten Rahmen werden sichtbar, wenn man den Rahmen markiert und verschiebt.

| •    |         | LS     | 5   |   |
|------|---------|--------|-----|---|
| =1_1 | MKC10_G | H1005  | EIN |   |
| +1_1 | MKC01.  |        |     | · |
|      |         | -X02 Q | 11  |   |
| Erre | gung    |        |     |   |